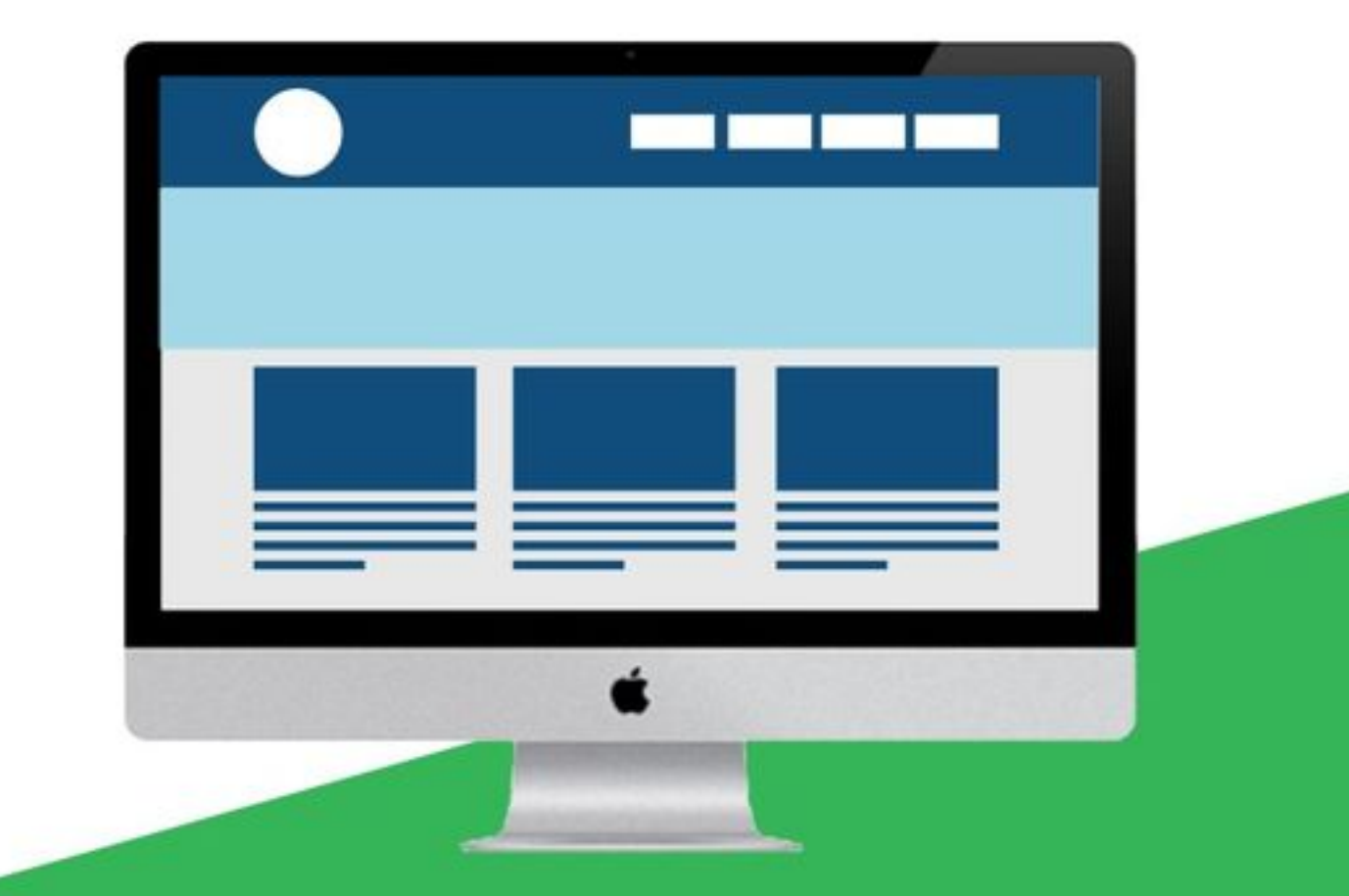

# JUnit入门教程

极客学院出版

JUnit 是一个 Java 编程语言的单元测试框架。JUnit 在测试驱动的开发方面有很重要的发展,是起源于 JUnit 的 一个统称为 xUnit 的单元测试框架之一。

本教程将教你用 Java 编程语言做单元测试时,如何使用 JUnit。

## 读者

本教程是为初学者准备的,来帮助他们了解 JUnit 工具的基本功能。阅读完本教程后,你会发现自己在使用 JUnit 1 测试框架专业知识方面处在一个中等水平,之后你可以把自己提升到一个更高的水平。

## | 前提条件

我们假设你要使用 JUnit 来处理所有 Java 项目的开发。如果你有使用任何编程语言特别是 Java 编程和软件测试过程的软件开发的知识,就太好了。

# 目录

| 前言   |                    |
|------|--------------------|
| 第1章  | JUnit - 概述         |
| 第2章  | Junit - 环境设置6      |
| 第3章  | JUnit - 测试框架       |
| 第4章  | JUnit - 基本用法       |
| 第5章  | JUnit – API        |
| 第6章  | JUnit – 编写测试       |
| 第7章  | JUnit - 使用断言       |
| 第8章  | JUnit - 执行过程       |
| 第9章  | JUnit - 执行测试       |
| 第10章 | JUnit - 套件测试       |
| 第11章 | JUnit - 忽略测试       |
| 第12章 | JUnit - 时间测试       |
| 第13章 | JUnit - 异常测试       |
| 第14章 | JUnit - 参数化测试63    |
| 第15章 | JUnit – ANT 插件67   |
| 第16章 | JUnit – Eclipse 插件 |
| 第17章 | JUnit - 框架扩展       |

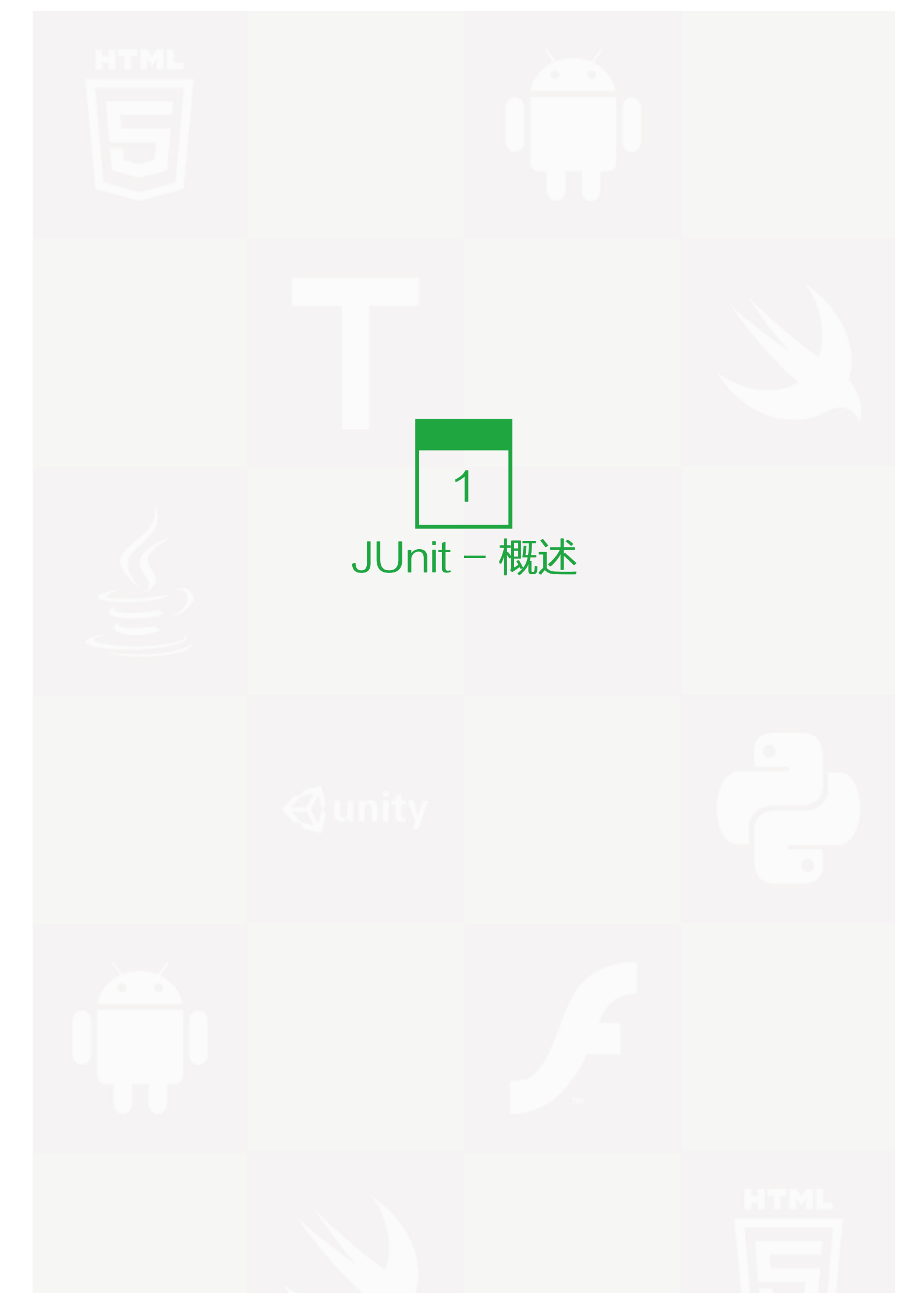

所谓单元测试是测试应用程序的功能是否能够按需要正常运行,并且确保是在开发人员的水平上,单元测试生成 图片。单元测试是一个对单一实体(类或方法)的测试。单元测试是每个软件公司提高产品质量、满足客户需求 的重要环节。

单元测试可以由两种方式完成

| 人工测试                      | 自动测试                      |
|---------------------------|---------------------------|
| 手动执行测试用例并不借助任何工具的测试被称为人工  | 借助工具支持并且利用自动工具执行用例被称为自动   |
| 测试。                       | 测试。                       |
| - 消耗时间并单调:由于测试用例是由人力资源执   | - 快速自动化运行测试用例时明显比人力资源快。   |
| 行,所以非常缓慢并乏味。              | - 人力资源投资较少:测试用例由自动工具执行,所  |
| - 人力资源上投资巨大:由于测试用例需要人工执   | 以在自动测试中需要较少的试验员。          |
| 行,所以在人工测试上需要更多的试验员。       | - 可信度更高: 自动化测试每次运行时精确地执行相 |
| - 可信度较低:人工测试可信度较低是可能由于人工错 | 同的操作。                     |
| 误导致测试运行时不够精确。             | - 程式化:试验员可以编写复杂的测试来显示隐藏信  |
| - 非程式化:编写复杂并可以获取隐藏的信息的测试的 | 息。                        |
| 话,这样的程序无法编写。              |                           |

## 什么是 JUnit?

JUnit 是一个 Java 编程语言的单元测试框架。JUnit 在测试驱动的开发方面有很重要的发展,是起源于 JUnit 的 一个统称为 xUnit 的单元测试框架之一。

JUnit 促进了"先测试后编码"的理念,强调建立测试数据的一段代码,可以先测试,然后再应用。这个方法就 好比"测试一点,编码一点,测试一点,编码一点……",增加了程序员的产量和程序的稳定性,可以减少程序 员的压力和花费在排错上的时间。

## 特点:

• JUnit 是一个开放的资源框架,用于编写和运行测试。

- 提供注释来识别测试方法。
- 提供断言来测试预期结果。
- 提供测试运行来运行测试。
- JUnit 测试允许你编写代码更快,并能提高质量。
- JUnit 优雅简洁。没那么复杂,花费时间较少。
- JUnit 测试可以自动运行并且检查自身结果并提供即时反馈。所以也没有必要人工梳理测试结果的报告。
- JUnit 测试可以被组织为测试套件,包含测试用例,甚至其他的测试套件。

• JUnit 在一个条中显示进度。如果运行良好则是绿色;如果运行失败,则变成红色。

# 什么是一个单元测试用例?

单元测试用例是一部分代码,可以确保另一端代码(方法)按预期工作。为了迅速达到预期的结果,就需要测试框架。JUnit 是 java 编程语言理想的单元测试框架。

一个正式的编写好的单元测试用例的特点是:已知输入和预期输出,即在测试执行前就已知。已知输入需要测试 的先决条件,预期输出需要测试后置条件。

每一项需求至少需要两个单元测试用例:一个正检验,一个负检验。如果一个需求有子需求,每一个子需求必须 至少有正检验和负检验两个测试用例。

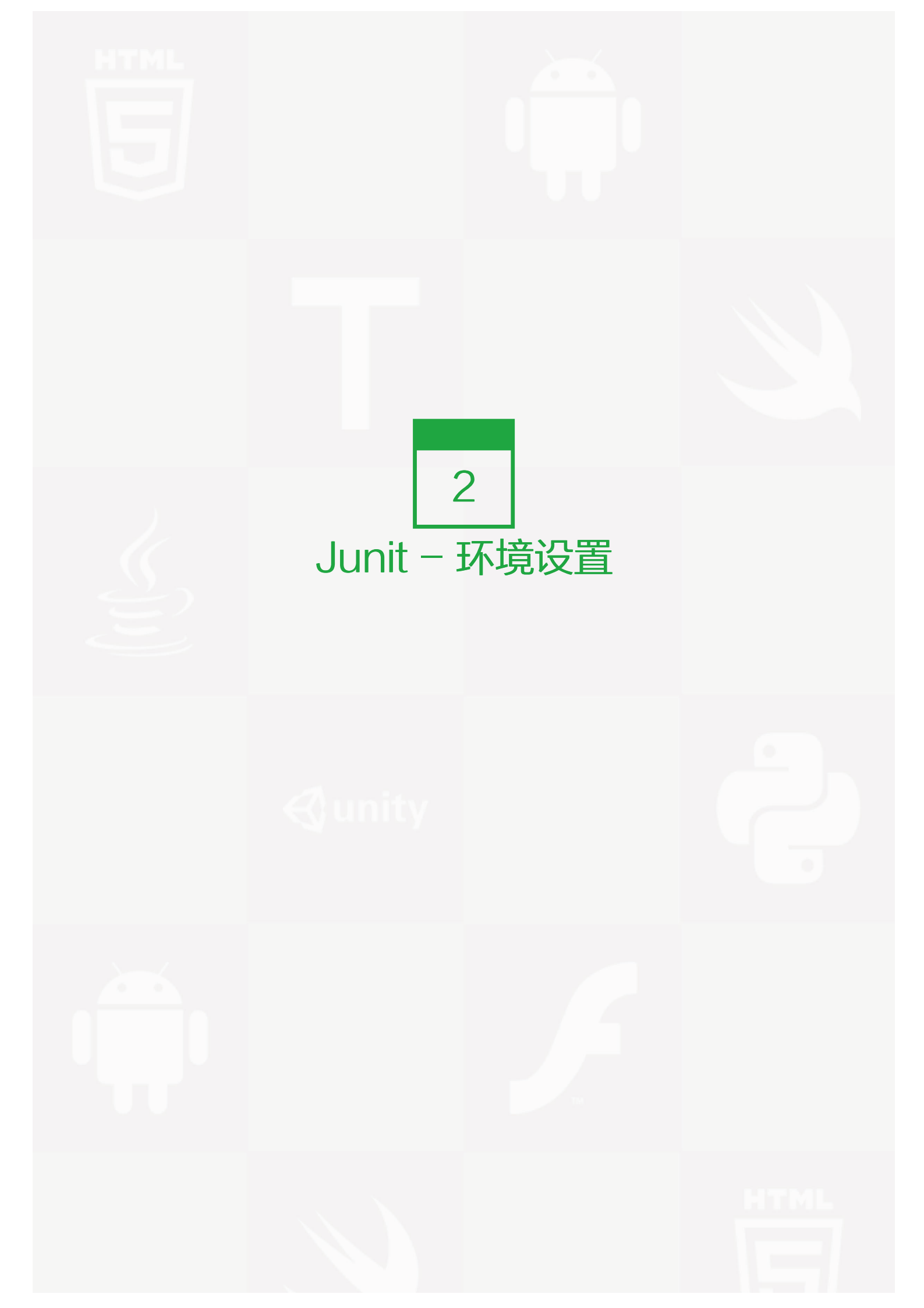

## 本地环境设置

JUnit 是 Java 的一个框架,所以最根本的需要是在你的机器里装有 JDK。

## 系统要求

| JDK  | 1.5或1.5以上 |
|------|-----------|
|      | 没有最小要求    |
| 磁盘空间 | 没有最小要求    |
| 操作系统 | 没有最小要求    |

## 步骤1:在你的机器里验证 Java 装置

现在打开控制台,执行以下 java 要求。

| 操作系统    | 任务      | 命令                               |
|---------|---------|----------------------------------|
| Windows | 打开命令操作台 | c:>java -version                 |
| Linux   | 打开命令终端  | \$ java -version                 |
| Мас     | 打开终端    | machine:~ joseph\$ java -version |

我们来验证一下所有操作系统的输出:

| 操作系统    | 输出                                                        |
|---------|-----------------------------------------------------------|
| Windows | java 版本 "1.6.0_21"<br>Java(TM)SE 运行环境(build 1.6.0_21-b07) |
|         | Java 热点(TM)客户端虚拟机(build 17.0-b17,混合模式,共享)                 |
| Linux   | java 版本"1.6.0_21"<br>Java(TM)SE 运行环境(build 1.6.0_21-b07)  |
|         | Java 热点(TM)客户端虚拟机(build 1/.0-b1/,混合模式,共享)                 |
| Mac     | java 版本"1.6.0_21"<br>Java(TM)SE 运行环境(build 1.6.0_21-b07)  |
|         | Java 热点(TM)64-字节服务器虚拟机(build 17.0-b17,混合模式,共享)            |

如果你还没有安装 Java,从以下网址安装 http://www.oracle.com/technetwork/java/javase/downloads/ind ex.html Java SDK。我们采用 Java 1.6.0\_21 作为本教程的安装版本。

## 步骤2:设置 JAVA 环境

#### 设置 JAVA\_HOME 环境变量,使之指向基本目录位置,即在你机器上安装 Java 的位置。

| OS      | 输出                                                       |
|---------|----------------------------------------------------------|
| Windows | 设置环境变量 JAVA_HOME to C:\Program<br>Files\Java\jdk1.6.0_21 |
| Linux   | 输出 JAVA_HOME=/usr/local/java-current                     |
| Мас     | 输出 JAVA_HOME=/Library/Java/Home                          |

#### 系统路径添加 Java 编译器位置。

| OS      | 输出                                                       |
|---------|----------------------------------------------------------|
| Windows | 在系统变量路径末端添加字符串<br>;C:\Program Files\Java\jdk1.6.0_21\bin |
| Linux   | 输出 PATH=\$PATH:\$JAVA_HOME/bin/                          |
| Мас     | 不需要                                                      |

使用以上解释的 Java-version 命令验证 Java 安装。

## 步骤3:下载 Junit 档案

从 http://www.junit.org 下载 JUnit 最新版本的压缩文件。在编写这个教程的同时,我已经下载了 Junit-4.10.ja r 并且将它复制到 C:>JUnit 文件夹里了。

| OS      | 档案名称          |
|---------|---------------|
| Windows | junit4.10.jar |
| Linux   | junit4.10.jar |
| Мас     | junit4.10.jar |

# 步骤4:设置 JUnit 环境

设置 JAVA\_HOME 环境变量,使之指向基本目录位置,即在你机器上安装 JUNIT 压缩文件的位置。假设,我们已经在以下不同的操作系统的 JUNIT 文件夹里存储了 junit4.10.jar。

| OS      | 输出                             |
|---------|--------------------------------|
| Windows | 设置环境变量 JUNIT_HOME 到 C:\JUNIT   |
| Linux   | 输出 JUNIT_HOME=/usr/local/JUNIT |

## OS 输出

Mac 输出 JUNIT\_HOME=/Library/JUNIT

### 步骤5:设置 CLASSPATH 变量

设置 CLASSPATH 环境变量,使之指向 JUNIT 压缩文件位置。假设,我们已经在以下不同的操作系统的 JUNI T 文件夹里存储了 junit4.10.jar 。

| 00 | +611 |
|----|------|
| 05 | 制出   |

| Windows | 设置环境变量 CLASSPATH 到 %CLASSPATH%;%JUNIT_HOME%\junit4.10.jar;.; |
|---------|--------------------------------------------------------------|
| Linux   | 输出 CLASSPATH=\$CLASSPATH:\$JUNIT_HOME/junit4.10.jar:.        |
| Mac     | 输出 CLASSPATH=\$CLASSPATH:\$JUNIT_HOME/junit4.10.jar:.        |

#### 步骤6:测试 JUnit 建立

在 C:\ > JUNIT\_WORKSPACE 中创建一个 java 类文件,名称为 TestJunit。

```
import org.junit.Test;
import static org.junit.Assert.assertEquals;
public class TestJunit {
  @Test
  public void testAdd() {
    String str= "Junit is working fine";
    assertEquals("Junit is working fine",str);
  }
}
```

在 C:\ > JUNIT\_WORKSPACE 中创建一个 java 类文件,名称为TestRunner,来执行测试用例。

```
import org.junit.runner.JUnitCore;
import org.junit.runner.Result;
import org.junit.runner.notification.Failure;
public class TestRunner {
    public static void main(String[] args) {
        Result result = JUnitCore.runClasses(TestJunit.class);
        for (Failure failure : result.getFailures()) {
            System.out.println(failure.toString());
        }
        System.out.println(result.wasSuccessful());
     }
}
```

## 步骤7:验证结果

利用 javac 编译器按照以下方式编写类。

C:\JUNIT\_WORKSPACE>javac TestJunit.java TestRunner.java

现在运行 Test Runner 来看结果。

C:\JUNIT\_WORKSPACE>java TestRunner

验证输出。

ture

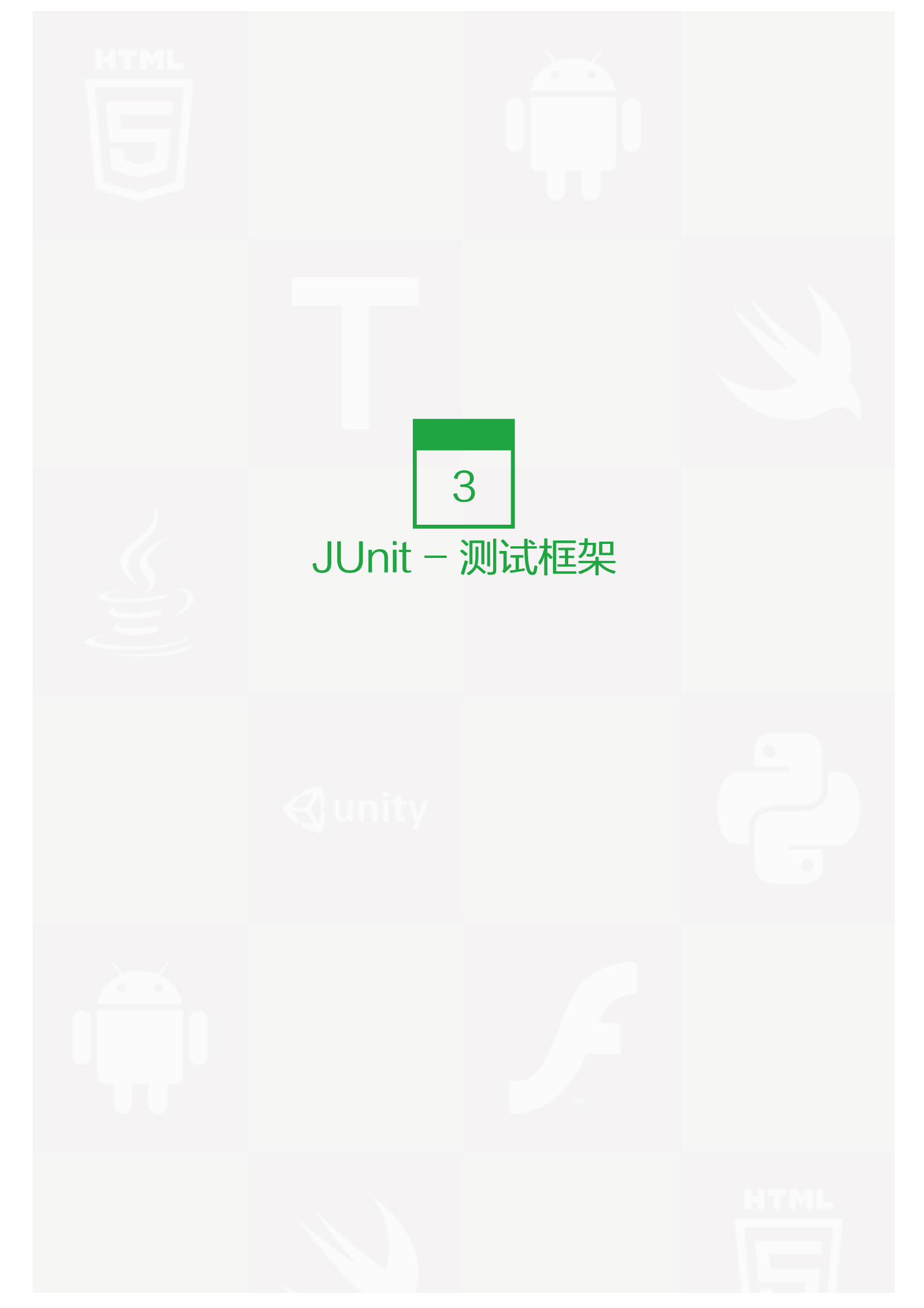

## ┃ 什么是 Junit 测试框架?

JUnit 是一个回归测试框架,被开发者用于实施对应用程序的单元测试,加快程序编制速度,同时提高编码的质量。JUnit 测试框架能够轻松完成以下任意两种结合:

- Eclipse 集成开发环境
- Ant 打包工具
- Maven 项目构建管理

## 特性

JUnit 测试框架具有以下重要特性:

- 测试工具
- 测试套件
- 测试运行器
- 测试分类

## 测试工具

**测试工具**是一整套固定的工具用于基线测试。测试工具的目的是为了确保测试能够在共享且固定的环境中运行,因此保证测试结果的可重复性。它包括:

- 在所有测试调用指令发起前的 setUp() 方法。
- 在测试方法运行后的 tearDown() 方法。

让我们来看一个例子:

import junit.framework.\*;

public class JavaTest extends TestCase {
 protected int value1, value2;

// assigning the values
protected void setUp(){
 value1=3;

```
value2=3;
}
// test method to add two values
public void testAdd(){
    double result= value1 + value2;
    assertTrue(result == 6);
}
```

## 测试套件

测试套件意味捆绑几个测试案例并且同时运行。在 JUnit 中, @RunWith 和 @Suite 都被用作运行测试套件。以下为使用 TestJunit1 和 TestJunit2 的测试分类:

```
import org.junit.runner.RunWith;
import org.junit.runners.Suite;
//JUnit Suite Test
@RunWith(Suite.class)
@Suite.SuiteClasses({
 TestJunit1.class ,TestJunit2.class
})
public class JunitTestSuite {
}
import org.junit.Test;
import org.junit.lgnore;
import static org.junit.Assert.assertEquals;
public class TestJunit1 {
 String message = "Robert";
 MessageUtil messageUtil = new MessageUtil(message);
 @Test
 public void testPrintMessage() {
   System.out.println("Inside testPrintMessage()");
   assertEquals(message, messageUtil.printMessage());
 }
}
import org.junit.Test;
import org.junit.lgnore;
import static org.junit.Assert.assertEquals;
```

```
public class TestJunit2 {
```

String message = "Robert"; MessageUtil messageUtil = new MessageUtil(message);

#### @Test

}

```
public void testSalutationMessage() {
   System.out.println("Inside testSalutationMessage()");
   message = "Hi!" + "Robert";
   assertEquals(message,messageUtil.salutationMessage());
}
```

## 测试运行器

#### 测试运行器 用于执行测试案例。以下为假定测试分类成立的情况下的例子:

```
import org.junit.runner.JUnitCore;
import org.junit.runner.Result;
import org.junit.runner.notification.Failure;
public class TestRunner {
    public static void main(String[] args) {
        Result result = JUnitCore.runClasses(TestJunit.class);
        for (Failure failure : result.getFailures()) {
            System.out.println(failure.toString());
        }
        System.out.println(result.wasSuccessful());
     }
}
```

## JUnit 测试分类

测试分类是在编写和测试 JUnit 的重要分类。几种重要的分类如下:

- 包含一套断言方法的测试断言
- 包含规定运行多重测试工具的测试用例
- 包含收集执行测试用例结果的方法的测试结果

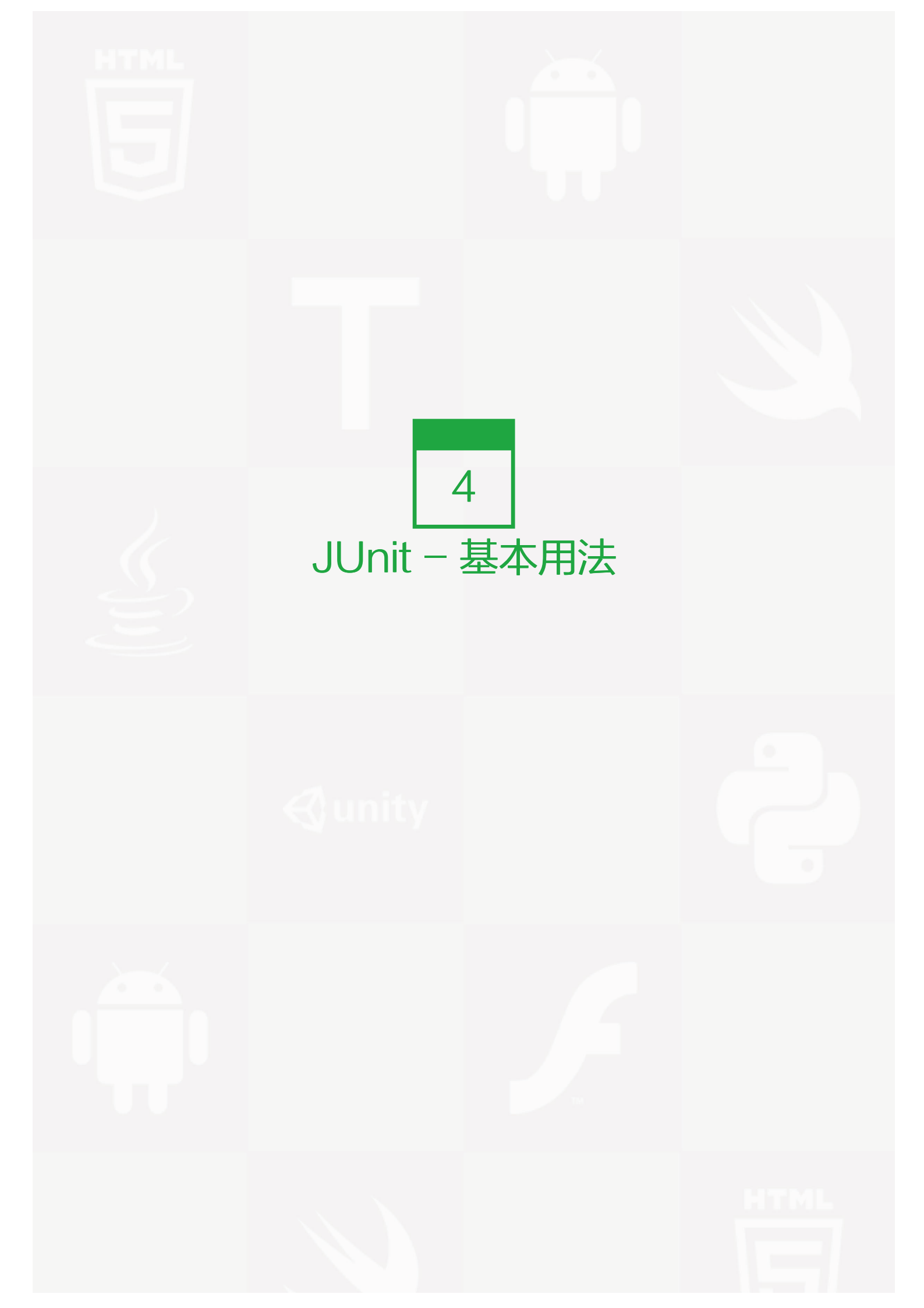

现在我们将应用简单的例子来一步一步教你如何使用 Junit。

## 创建一个类

• 在C:\> JUNIT\_WORKSPACE 路径下创建一个名为 MessageUtil.java 的类用来测试。

```
/*
* This class prints the given message on console.
*/
public class MessageUtil {
 private String message;
 //Constructor
 //@param message to be printed
 public MessageUtil(String message){
   this.message = message;
 }
 // prints the message
 public String printMessage(){
   System.out.println(message);
   return message;
 }
}
```

## 创建 Test Case 类

- 创建一个名为 TestJunit.java 的测试类。
- 向测试类中添加名为 testPrintMessage() 的方法。
- 向方法中添加 Annotaion @Test。
- 执行测试条件并且应用 Junit 的 assertEquals API 来检查。

在C:\> JUNIT\_WORKSPACE路径下创建一个文件名为 TestJunit.java 的类

import org.junit.Test; import static org.junit.Assert.assertEquals; public class TestJunit {

String message = "Hello World"; MessageUtil messageUtil = new MessageUtil(message);

```
@Test
public void testPrintMessage() {
    assertEquals(message,messageUtil.printMessage());
}
```

## 创建 Test Runner 类

- 创建一个 TestRunner 类
- 运用 JUnit 的 JUnitCore 类的 runClasses 方法来运行上述测试类的测试案例
- 获取在 Result Object 中运行的测试案例的结果
- 获取 Result Object 的 getFailures() 方法中的失败结果
- 获取 Result object 的 wasSuccessful() 方法中的成功结果

在 C:\ > JUNIT\_WORKSPACE 路径下创建一个文件名为 TestRunner.java 的类来执行测试案例

```
import org.junit.runner.JUnitCore;
import org.junit.runner.Result;
import org.junit.runner.notification.Failure;
public class TestRunner {
    public static void main(String[] args) {
        Result result = JUnitCore.runClasses(TestJunit.class);
        for (Failure failure : result.getFailures()) {
            System.out.println(failure.toString());
        }
        System.out.println(result.wasSuccessful());
     }
}
```

用 javac 编译 MessageUtil、Test case 和 Test Runner 类。

C:\JUNIT\_WORKSPACE>javac MessageUtil.java TestJunit.java TestRunner.java

现在运行 Test Runner,它可以运行在所提供的 Test Case 类中定义的测试案例。

C:\JUNIT\_WORKSPACE>java TestRunner

#### 检查运行结果

Hello World true

现在更新 C:\ > JUNIT\_WORKSPACE 路径下的 TestJunit,并且检测失败。改变消息字符串。

```
import org.junit.Test;
import static org.junit.Assert.assertEquals;
public class TestJunit {
   String message = "Hello World";
   MessageUtil messageUtil = new MessageUtil(message);
   @Test
   public void testPrintMessage() {
      message = "New Word";
      assertEquals(message,messageUtil.printMessage());
   }
}
```

让我们保持其他类不变,再次尝试运行相同的 Test Runner

```
import org.junit.runner.JUnitCore;
import org.junit.runner.Result;
import org.junit.runner.notification.Failure;
public class TestRunner {
    public static void main(String[] args) {
        Result result = JUnitCore.runClasses(TestJunit.class);
        for (Failure failure : result.getFailures()) {
            System.out.println(failure.toString());
        }
        System.out.println(result.wasSuccessful());
      }
    }
```

现在运行在 Test Case 类中提供的即将运行测试案例的 Test Runner

C:\JUNIT\_WORKSPACE>java TestRunner

#### 检查运行结果

Hello World testPrintMessage(TestJunit): expected:<[New Wor]d> but was:<[Hello Worl]d> false

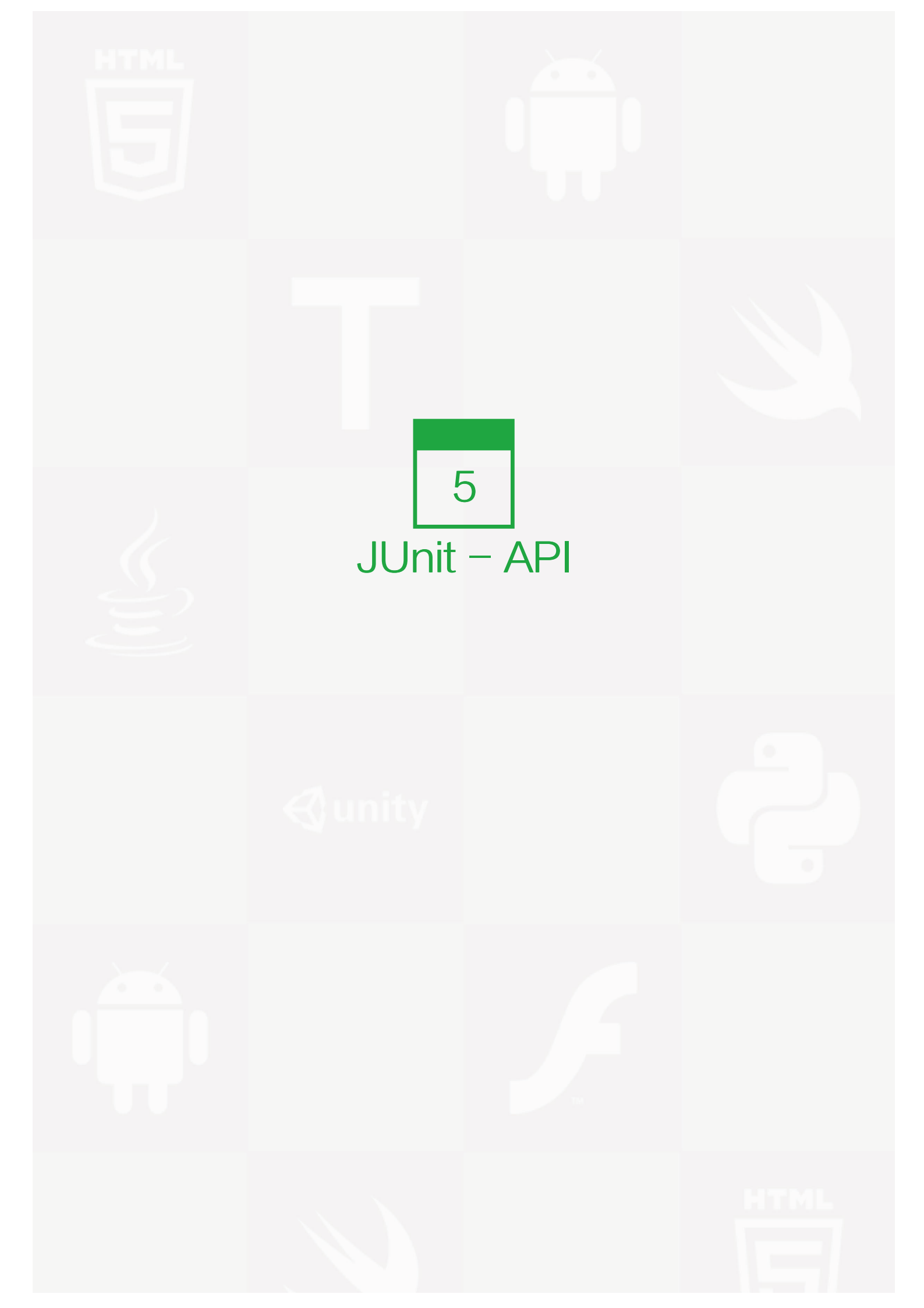

# JUnit 中的重要的 API

JUnit 中的最重要的程序包是 junit.framework 它包含了所有的核心类。一些重要的类列示如下:

| 序号 | 类的名称       | 类的功能                      |
|----|------------|---------------------------|
| 1  | Assert     | assert 方法的集合              |
| 2  | TestCase   | 一个定义了运行多重测试的固定装置          |
| 3  | TestResult | TestResult 集合了执行测试样例的所有结果 |
| 4  | TestSuite  | TestSuite 是测试的集合          |

## Assert 类

下面介绍的是 org.junit.Assert 类:

public class Assert extends java.lang.Object

这个类提供了一系列的编写测试的有用的声明方法。只有失败的声明方法才会被记录。Assert 类的重要方法列式如下:

| 序号 | 方法和描述                                                                 |
|----|-----------------------------------------------------------------------|
| 1  | void assertEquals(boolean expected, boolean actual)<br>检查两个变量或者等式是否平衡 |
| 2  | void assertFalse(boolean condition)<br>检查条件是假的                        |
| 3  | void assertNotNull(Object object)<br>检查对象不是空的                         |
| 4  | void assertNull(Object object)<br>检查对象是空的                             |
| 5  | void assertTrue(boolean condition)<br>检查条件为真                          |
| 6  | void fail()<br>在没有报告的情况下使测试不通过                                        |

下面让我们在例子中来测试一下上面提到的一些方法。在 C:\ > JUNIT\_WORKSPACE 目录下创建一个名为 Te stJunit1.java 的类。

import org.junit.Test; import static org.junit.Assert.\*; public class TestJunit1 { @Test public void testAdd() {

```
//test data
int num= 5;
String temp= null;
String str= "Junit is working fine";
//check for equality
assertEquals("Junit is working fine", str);
//check for false condition
assertFalse(num > 6);
//check for not null value
assertNotNull(str);
}
```

接下来,我们在 C:\ > JUNIT\_WORKSPACE 目录下创建一个文件名为 TestRunner1.java 的类来执行测试案 例。

```
import org.junit.runner.JUnitCore;
import org.junit.runner.Result;
import org.junit.runner.notification.Failure;
public class TestRunner1 {
    public static void main(String[] args) {
        Result result = JUnitCore.runClasses(TestJunit1.class);
        for (Failure failure : result.getFailures()) {
            System.out.println(failure.toString());
        }
        System.out.println(result.wasSuccessful());
     }
}
```

用 javac 编译 Test case 和 Test Runner 类

C:\JUNIT\_WORKSPACE>javac TestJunit1.java TestRunner1.java

现在运行 Test Runner 它将运行在 Test Case 类中定义并提供的测试样例。

C:\JUNIT\_WORKSPACE>java TestRunner1

检查输出结果。

true

## TestCase 类

#### 下面介绍的是 org.junit.TestCaset 类:

#### public abstract class TestCase extends Assert implements Test

#### 测试样例定义了运行多重测试的固定格式。TestCase 类的一些重要方法列式如下:

| 序号 | 方法和描述                                                      |
|----|------------------------------------------------------------|
| 1  | int countTestCases()<br>为被run(TestResult result) 执行的测试案例计数 |
| 2  | TestResult createResult()<br>创建一个默认的 TestResult 对象         |
| 3  | String getName()<br>获取 TestCase 的名称                        |
| 4  | TestResult run()<br>一个运行这个测试的方便的方法,收集由TestResult 对象产生的结果   |
| 5  | void run(TestResult result)<br>在 TestResult 中运行测试案例并收集结果   |
| 6  | void setName(String name)<br>设置 TestCase 的名称               |
| 7  | void setUp()<br>创建固定装置,例如,打开一个网络连接                         |
| 8  | void tearDown()<br>拆除固定装置,例如,关闭一个网络连接                      |
| 9  | String toString()<br>返回测试案例的一个字符串表示                        |

我们在例子中尝试一下上文提到的方法。在 C:\ > JUNIT\_WORKSPACE 路径下创建一个名为TestJunit2.java 的类。

import junit.framework.TestCase; import org.junit.Before; import org.junit.Test; public class TestJunit2 extends TestCase { protected double fValue1; protected double fValue2;

```
@Before
public void setUp() {
  fValue1= 2.0;
  fValue2= 3.0;
}
```

```
@Test
 public void testAdd() {
   //count the number of test cases
   System.out.println("No of Test Case = "+ this.countTestCases());
   //test getName
   String name= this.getName();
   System.out.println("Test Case Name = "+ name);
   //test setName
   this.setName("testNewAdd");
   String newName= this.getName();
   System.out.println("Updated Test Case Name = "+ newName);
 }
 //tearDown used to close the connection or clean up activities
 public void tearDown( ) {
 }
}
```

接下来,在 C:\> JUNIT\_WORKSPACE 路径下创建一个名为 TestRunner2.java 的类来执行测试案例。

```
import org.junit.runner.JUnitCore;
import org.junit.runner.Result;
import org.junit.runner.notification.Failure;
public class TestRunner2 {
    public static void main(String[] args) {
        Result result = JUnitCore.runClasses(TestJunit2.class);
        for (Failure failure : result.getFailures()) {
            System.out.println(failure.toString());
        }
        System.out.println(result.wasSuccessful());
    }
}
```

用 javac 编译 Test case 和 Test Runner 类

C:\JUNIT\_WORKSPACE>javac TestJunit2.java TestRunner2.java

现在运行 Test Runner 它将运行在 Test Case 类中定义并提供的测试样例。

C:\JUNIT\_WORKSPACE>java TestRunner2

检查输出结果。

No of Test Case = 1 Test Case Name = testAdd Updated Test Case Name = testNewAdd true

## TestResult 类

下面定义的是 org.junit.TestResult 类:

public class TestResult extends Object

TestResult 类收集所有执行测试案例的结果。它是收集参数层面的一个实例。这个实验框架区分失败和错误。失败是可以预料的并且可以通过假设来检查。错误是不可预料的问题就像 ArrayIndexOutOfBoundsException。TestResult 类的一些重要方法列式如下:

| 序号 | 方法和描述                                                              |
|----|--------------------------------------------------------------------|
| 1  | void addError(Test test, Throwable t)<br>在错误列表中加入一个错误              |
| 2  | void addFailure(Test test, AssertionFailedError t)<br>在失败列表中加入一个失败 |
| 3  | void endTest(Test test)<br>显示测试被编译的这个结果                            |
| 4  | int errorCount()<br>获取被检测出错误的数量                                    |
| 5  | Enumeration errors()<br>返回错误的详细信息                                  |
| 6  | int failureCount()<br>获取被检测出的失败的数量                                 |
| 7  | void run(TestCase test) 运行 TestCase                                |
| 8  | int int runCount()<br>获得运行测试的数量                                    |
| 9  | void startTest(Test test)<br>声明一个测试即将开始                            |
| 10 | void stop()<br>标明测试必须停止                                            |

在 C:\ > JUNIT\_WORKSPACE 路径下创建一个名为 TestJunit3.java 的类。

import org.junit.Test; import junit.framework.AssertionFailedError; import junit.framework.TestResult;

public class TestJunit3 extends TestResult {

```
// add the error
 public synchronized void addError(Test test, Throwable t) {
   super.addError((junit.framework.Test) test, t);
 }
 // add the failure
 public synchronized void addFailure(Test test, AssertionFailedError t) {
   super.addFailure((junit.framework.Test) test, t);
 }
 @Test
 public void testAdd() {
 // add any test
 }
 // Marks that the test run should stop.
 public synchronized void stop() {
 //stop the test here
 }
}
```

接下来,在 C:\> JUNIT\_WORKSPACE 路径下创建一个名为 TestRunner3.java 的类来执行测试案例。

```
import org.junit.runner.JUnitCore;
import org.junit.runner.Result;
import org.junit.runner.notification.Failure;
public class TestRunner3 {
    public static void main(String[] args) {
        Result result = JUnitCore.runClasses(TestJunit3.class);
        for (Failure failure : result.getFailures()) {
            System.out.println(failure.toString());
        }
        System.out.println(result.wasSuccessful());
    }
}
```

用 javac 编译 Test case 和 Test Runner 类

C:\JUNIT\_WORKSPACE>javac TestJunit3.java TestRunner3.java

现在运行 Test Runner 它将运行在 Test Case 类中定义并提供的测试样例。

C:\JUNIT\_WORKSPACE>java TestRunner3

检查输出结果。

true

## TestSuite 类

下面定义的是 org.junit.TestSuite 类:

public class TestSuite extends Object implements Test

TestSuite 类是测试的组成部分。它运行了很多的测试案例。TestSuite 类的一些重要方法列式如下:

| 序号 | 方法和描述                                                                   |
|----|-------------------------------------------------------------------------|
| 1  | void addTest(Test test)<br>在套中加入测试。                                     |
| 2  | void addTestSuite(Class extends TestCase testClass)<br>将已经给定的类中的测试加到套中。 |
| 3  | int countTestCases()<br>对这个测试即将运行的测试案例进行计数。                             |
| 4  | String getName()<br>返回套的名称。                                             |
| 5  | void run(TestResult result)<br>在 TestResult 中运行测试并收集结果。                 |
| 6  | void setName(String name)<br>设置套的名称。                                    |
| 7  | Test testAt(int index)<br>在给定的目录中返回测试。                                  |
| 8  | int testCount()<br>返回套中测试的数量。                                           |
| 9  | static Test warning(String message)<br>返回会失败的测试并且记录警告信息。                |

#### 在 C:\ > JUNIT\_WORKSPACE 路径下创建一个名为 JunitTestSuite.java 的类。

```
import junit.framework.*;
public class JunitTestSuite {
    public static void main(String[] a) {
        // add the test's in the suite
        TestSuite suite = new TestSuite(TestJunit1.class, TestJunit2.class, TestJunit3.class );
        TestResult result = new TestResult();
        suite.run(result);
        System.out.println("Number of test cases = " + result.runCount());
    }
}
```

用 javac 编译 Test suit

#### C:\JUNIT\_WORKSPACE>javac JunitTestSuite.java

#### 现在运行 Test Suit

C:\JUNIT\_WORKSPACE>java JunitTestSuite

#### 检查输出结果。

No of Test Case = 1 Test Case Name = testAdd Updated Test Case Name = testNewAdd Number of test cases = 3

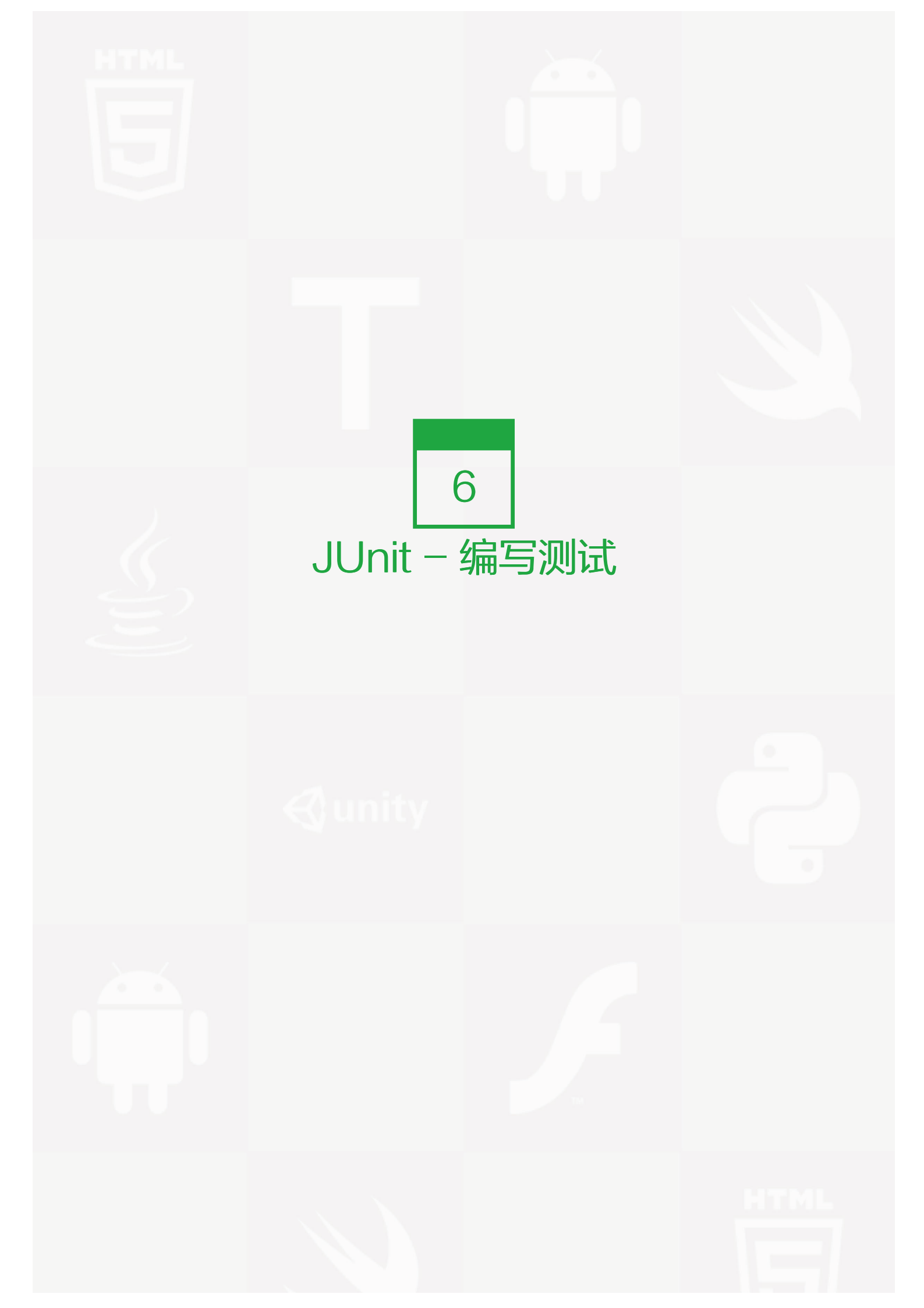

在这里你将会看到一个应用 POJO 类, Business logic 类和在 test runner 中运行的 test 类的 JUnit 测试的例子。

#### 在 C:\ > JUNIT\_WORKSPACE 路径下创建一个名为 EmployeeDetails.java 的 POJO 类。

```
public class EmployeeDetails {
 private String name;
 private double monthlySalary;
 private int age;
 /**
 * @return the name
 */
 public String getName() {
   return name;
 }
 /**
 * @param name the name to set
 */
 public void setName(String name) {
   this.name = name;
 }
 /**
 * @return the monthlySalary
 */
 public double getMonthlySalary() {
   return monthlySalary;
 }
 /**
 * @param monthlySalary the monthlySalary to set
 */
 public void setMonthlySalary(double monthlySalary) {
   this.monthlySalary = monthlySalary;
 }
 /**
 * @return the age
 */
 public int getAge() {
   return age;
 }
 /**
 * @param age the age to set
 */
 public void setAge(int age) {
```

```
this.age = age;
}
```

EmployeeDetails 类被用于

- 取得或者设置雇员的姓名的值
- 取得或者设置雇员的每月薪水的值
- 取得或者设置雇员的年龄的值

在 C:\ > JUNIT\_WORKSPACE 路径下创建一个名为 EmpBusinessLogic.java 的 business logic 类

```
public class EmpBusinessLogic {
 // Calculate the yearly salary of employee
 public double calculateYearlySalary(EmployeeDetails employeeDetails){
   double yearlySalary=0;
   yearlySalary = employeeDetails.getMonthlySalary() * 12;
   return yearlySalary;
 }
 // Calculate the appraisal amount of employee
 public double calculateAppraisal(EmployeeDetails employeeDetails){
   double appraisal=0;
   if(employeeDetails.getMonthlySalary() < 10000){
     appraisal = 500;
   }else{
     appraisal = 1000;
   }
   return appraisal;
 }
}
```

EmpBusinessLogic 类被用来计算

- 雇员每年的薪水
- 雇员的评估金额

在 C:\ > JUNIT\_WORKSPACE 路径下创建一个名为 TestEmployeeDetails.java 的准备被测试的测试案例类

import org.junit.Test; import static org.junit.Assert.assertEquals;

public class TestEmployeeDetails {
 EmpBusinessLogic empBusinessLogic =new EmpBusinessLogic();

```
EmployeeDetails employee = new EmployeeDetails();
 //test to check appraisal
 @Test
 public void testCalculateAppriasal() {
   employee.setName("Rajeev");
   employee.setAge(25);
   employee.setMonthlySalary(8000);
   double appraisal= empBusinessLogic.calculateAppraisal(employee);
   assertEquals(500, appraisal, 0.0);
 }
 // test to check yearly salary
 @Test
 public void testCalculateYearlySalary() {
   employee.setName("Rajeev");
   employee.setAge(25);
   employee.setMonthlySalary(8000);
   double salary= empBusinessLogic.calculateYearlySalary(employee);
   assertEquals(96000, salary, 0.0);
 }
}
```

TestEmployeeDetails 是用来测试 EmpBusinessLogic 类的方法的,它

- 测试雇员的每年的薪水
- 测试雇员的评估金额

现在让我们在 C:\ > JUNIT\_WORKSPACE 路径下创建一个名为 TestRunner.java 的类来执行测试案例类

```
import org.junit.runner.JUnitCore;
import org.junit.runner.Result;
import org.junit.runner.notification.Failure;
public class TestRunner {
    public static void main(String[] args) {
        Result result = JUnitCore.runClasses(TestEmployeeDetails.class);
        for (Failure failure : result.getFailures()) {
            System.out.println(failure.toString());
        }
        System.out.println(result.wasSuccessful());
     }
}
```

用javac编译 Test case 和 Test Runner 类

C:\JUNIT\_WORKSPACE>javac EmployeeDetails.java EmpBusinessLogic.java TestEmployeeDetails.java TestRunner.java

现在运行将会运行 Test Case 类中定义和提供的测试案例的 Test Runner

C:\JUNIT\_WORKSPACE>java TestRunner

#### 检查运行结果

true

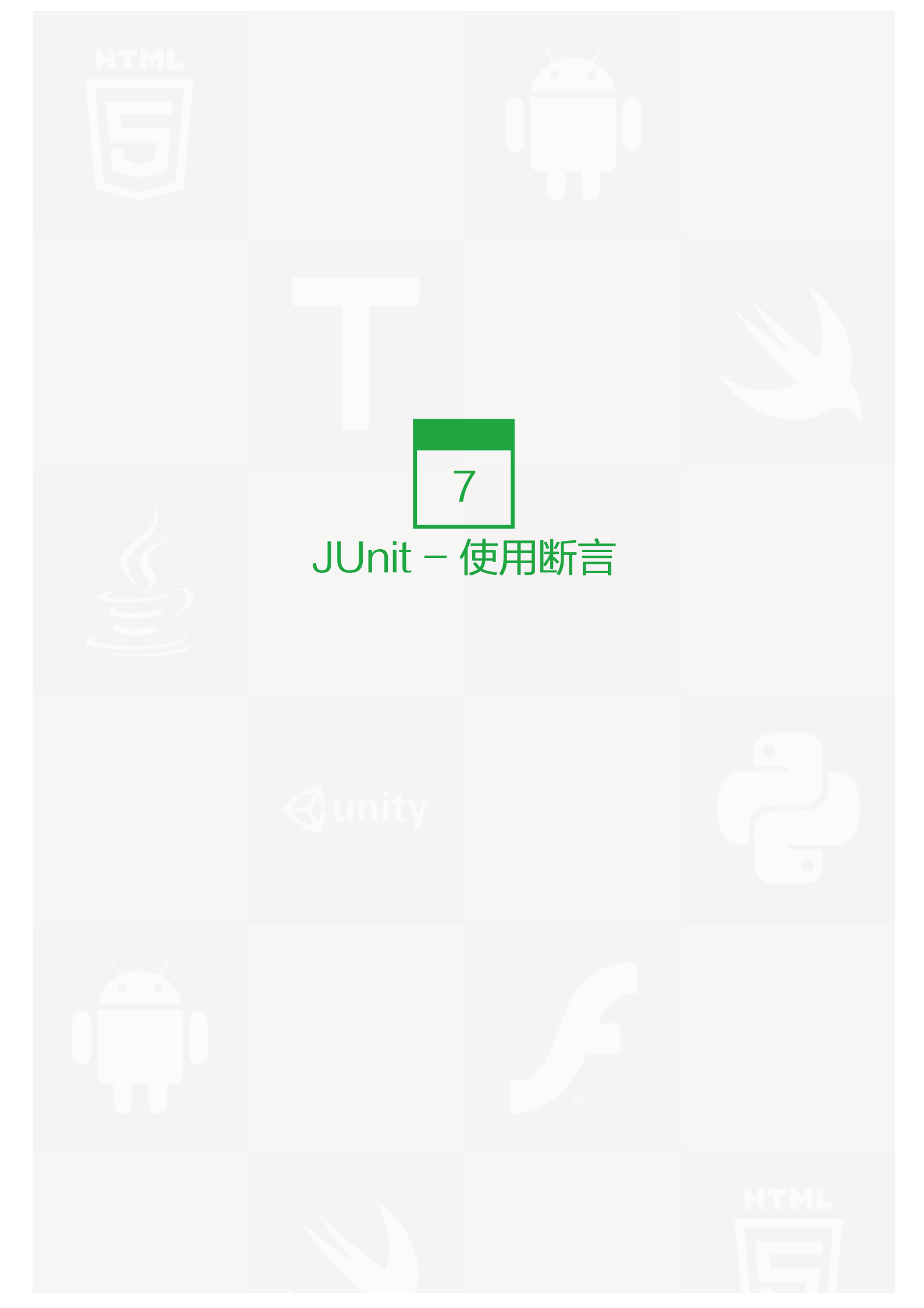

## 断言

所有的断言都包含在 Assert 类中

public class Assert extends java.lang.Object

这个类提供了很多有用的断言方法来编写测试用例。只有失败的断言才会被记录。Assert 类中的一些有用的方法 列式如下:

| 序号 | 方法和描述                                                                                  |
|----|----------------------------------------------------------------------------------------|
| 1  | void assertEquals(boolean expected, boolean actual)<br>检查两个变量或者等式是否平衡                  |
| 2  | void assertTrue(boolean expected, boolean actual)<br>检查条件为真                            |
| 3  | void assertFalse(boolean condition)<br>检查条件为假                                          |
| 4  | void assertNotNull(Object object)<br>检查对象不为空                                           |
| 5  | void assertNull(Object object)<br>检查对象为空                                               |
| 6  | void assertSame(boolean condition)<br>assertSame()方法检查两个相关对象是否指向同一个对象                  |
| 7  | void assertNotSame(boolean condition)<br>assertNotSame()方法检查两个相关对象是否不指向同一个对象           |
| 8  | void assertArrayEquals(expectedArray, resultArray)<br>assertArrayEquals() 方法检查两个数组是否相等 |

下面我们在例子中试验一下上面提到的各种方法。在 C:\ > JUNIT\_WORKSPACE 路径下创建一个文件名为 Te

stAssertions.java 的类

import org.junit.Test; import static org.junit.Assert.\*; public class TestAssertions { @Test public void testAssertions() { //test data String str1 = new String ("abc"); String str2 = new String ("abc"); String str3 = null; String str4 = "abc"; String str5 = "abc";

```
int val1 = 5;
int val2 = 6;
String[] expectedArray = {"one", "two", "three"};
String[] resultArray = {"one", "two", "three"};
//Check that two objects are equal
assertEquals(str1, str2);
//Check that a condition is true
assertTrue (val1 < val2);</pre>
```

//Check that a condition is false
assertFalse(val1 > val2);

//Check that an object isn't null
assertNotNull(str1);

//Check that an object is null
assertNull(str3);

}

//Check if two object references point to the same object
assertSame(str4,str5);

//Check if two object references not point to the same object
assertNotSame(str1,str3);

//Check whether two arrays are equal to each other. assertArrayEquals(expectedArray, resultArray);

```
接下来,我们在 C:\ > JUNIT_WORKSPACE 路径下创建一个文件名为 TestRunner.java 的类来执行测试用 例
```

import org.junit.runner.JUnitCore; import org.junit.runner.Result; import org.junit.runner.notification.Failure; public class TestRunner2 { public static void main(String[] args) { Result result = JUnitCore.runClasses(TestAssertions.class); for (Failure failure : result.getFailures()) { System.out.println(failure.toString()); } System.out.println(result.wasSuccessful());
}

用 javac 编译 Test case 和 Test Runner 类

C:\JUNIT\_WORKSPACE>javac TestAssertions.java TestRunner.java

现在运行将会运行 Test Case 类中定义和提供的测试案例的 Test Runner

C:\JUNIT\_WORKSPACE>java TestRunner

#### 检查运行结果

true

### 注释

注释就好像你可以在你的代码中添加并且在方法或者类中应用的元标签。JUnit 中的这些注释为我们提供了测试 方法的相关信息,哪些方法将会在测试方法前后应用,哪些方法将会在所有方法前后应用,哪些方法将会在执行 中被忽略。

JUnit 中的注释的列表以及他们的含义:

| 序<br>号 | 注释和描述                                                                                          |
|--------|------------------------------------------------------------------------------------------------|
| 1      | @Test<br>这个注释说明依附在 JUnit 的 public void 方法可以作为一个测试案例。                                           |
| 2      | @Before<br>有些测试在运行前需要创造几个相似的对象。在 public void 方法加该注释是因为该方法需要在 test 方法前<br>运行。                   |
| 3      | @After<br>如果你将外部资源在 Before 方法中分配,那么你需要在测试运行后释放他们。在 public void 方法加该注<br>释是因为该方法需要在 test 方法后运行。 |
| 4      | @BeforeClass<br>在 public void 方法加该注释是因为该方法需要在类中所有方法前运行。                                        |
| 5      | @AfterClass<br>它将会使方法在所有测试结束后执行。这个可以用来进行清理活动。                                                  |
| 6      | @lgnore<br>这个注释是用来忽略有关不需要执行的测试的。                                                               |

在 C:\ > JUNIT\_WORKSPACE 路径下创建一个文件名为 JunitAnnotation.java 的类来测试注释

import org.junit.After; import org.junit.AfterClass; import org.junit.Before;

```
import org.junit.BeforeClass;
import org.junit.lgnore;
import org.junit.Test;
public class JunitAnnotation {
 //execute before class
 @BeforeClass
 public static void beforeClass() {
   System.out.println("in before class");
 }
 //execute after class
 @AfterClass
 public static void afterClass() {
   System.out.println("in after class");
 }
 //execute before test
 @Before
 public void before() {
   System.out.println("in before");
 }
 //execute after test
 @After
 public void after() {
   System.out.println("in after");
 }
 //test case
 @Test
 public void test() {
   System.out.println("in test");
 }
 //test case ignore and will not execute
 @lgnore
 public void ignoreTest() {
   System.out.println("in ignore test");
 }
```

接下来,我们在 C:\ > JUNIT\_WORKSPACE 路径下创建一个文件名为 TestRunner.java 的类来执行注释

```
import org.junit.runner.JUnitCore;
import org.junit.runner.Result;
import org.junit.runner.notification.Failure;
public class TestRunner {
    public static void main(String[] args) {
        Result result = JUnitCore.runClasses(JunitAnnotation.class);
        for (Failure failure : result.getFailures()) {
            System.out.println(failure.toString());
        }
        System.out.println(result.wasSuccessful());
     }
}
```

用 javac 编译 Test case 和 Test Runner 类

C:\JUNIT\_WORKSPACE>javac TestAssertions.java TestRunner.java

现在运行将会运行 Test Case 类中定义和提供的测试案例的 Test Runner

C:\JUNIT\_WORKSPACE>java TestRunner

检查运行结果

in before class in before in test in after in after class true

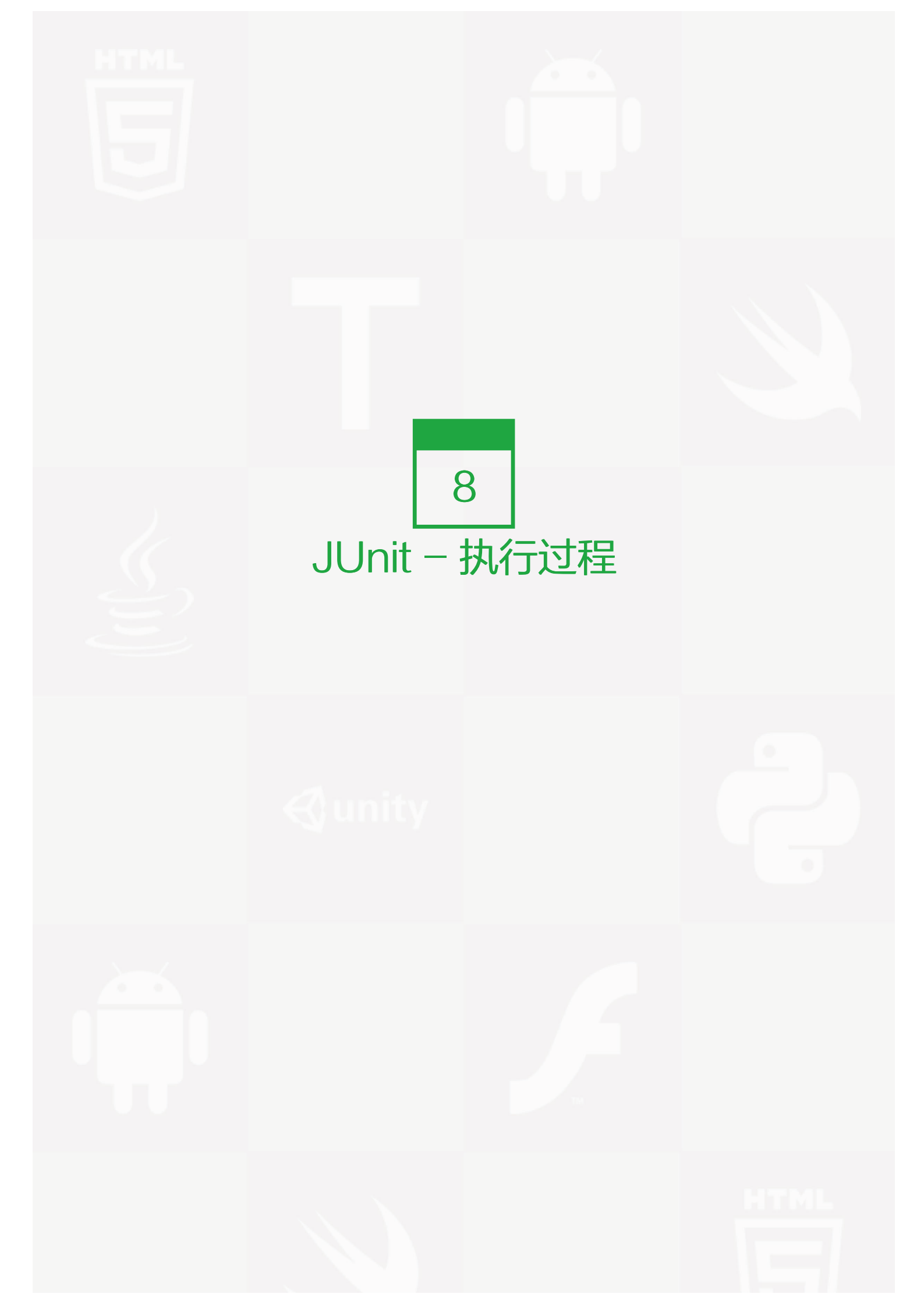

本教程阐明了 JUnit 中的方法执行过程,即哪一个方法首先被调用,哪一个方法在一个方法之后调用。以下为 JU nit 测试方法的 API,并且会用例子来说明。

#### 在目录 C:\ > JUNIT\_WORKSPACE 创建一个 java 类文件命名为 JunitAnnotation.java 来测试注释程序。

```
import org.junit.After;
import org.junit.AfterClass;
import org.junit.Before;
import org.junit.BeforeClass;
import org.junit.lgnore;
import org.junit.Test;
public class ExecutionProcedureJunit {
 //execute only once, in the starting
 @BeforeClass
 public static void beforeClass() {
   System.out.println("in before class");
 }
 //execute only once, in the end
 @AfterClass
 public static void afterClass() {
   System.out.println("in after class");
 }
 //execute for each test, before executing test
 @Before
 public void before() {
   System.out.println("in before");
 }
 //execute for each test, after executing test
 @After
 public void after() {
   System.out.println("in after");
 }
 //test case 1
 @Test
 public void testCase1() {
   System.out.println("in test case 1");
 }
```

//test case 2

```
@Test
public void testCase2() {
   System.out.println("in test case 2");
}
```

接下来,让我们在目录 C:\> JUNIT\_WORKSPACE 中创建一个 java 类文件 TestRunner.java 来执行注释程序。

```
import org.junit.runner.JUnitCore;
import org.junit.runner.Result;
import org.junit.runner.notification.Failure;
public class TestRunner {
    public static void main(String[] args) {
        Result result = JUnitCore.runClasses(ExecutionProcedureJunit.class);
        for (Failure failure : result.getFailures()) {
            System.out.println(failure.toString());
        }
        System.out.println(result.wasSuccessful());
     }
}
```

使用 javac 命令来编译 Test case 和 Test Runner 类。

C:\JUNIT\_WORKSPACE>javac ExecutionProcedureJunit.java TestRunner.java

现在运行 Test Runner 它会自动运行定义在 Test Case 类中的测试样例。

C:\JUNIT\_WORKSPACE>java TestRunner

验证输出

in before class in before in test case 1 in after in before in test case 2 in after in after in after class

观察以上的输出,这是 JUnite 执行过程:

- beforeClass()方法首先执行,并且只执行一次。
- afterClass()方法最后执行,并且只执行一次。

- before()方法针对每一个测试用例执行,但是是在执行测试用例之前。
- after()方法针对每一个测试用例执行,但是是在执行测试用例之后。
- 在 before() 方法和 after() 方法之间,执行每一个测试用例。

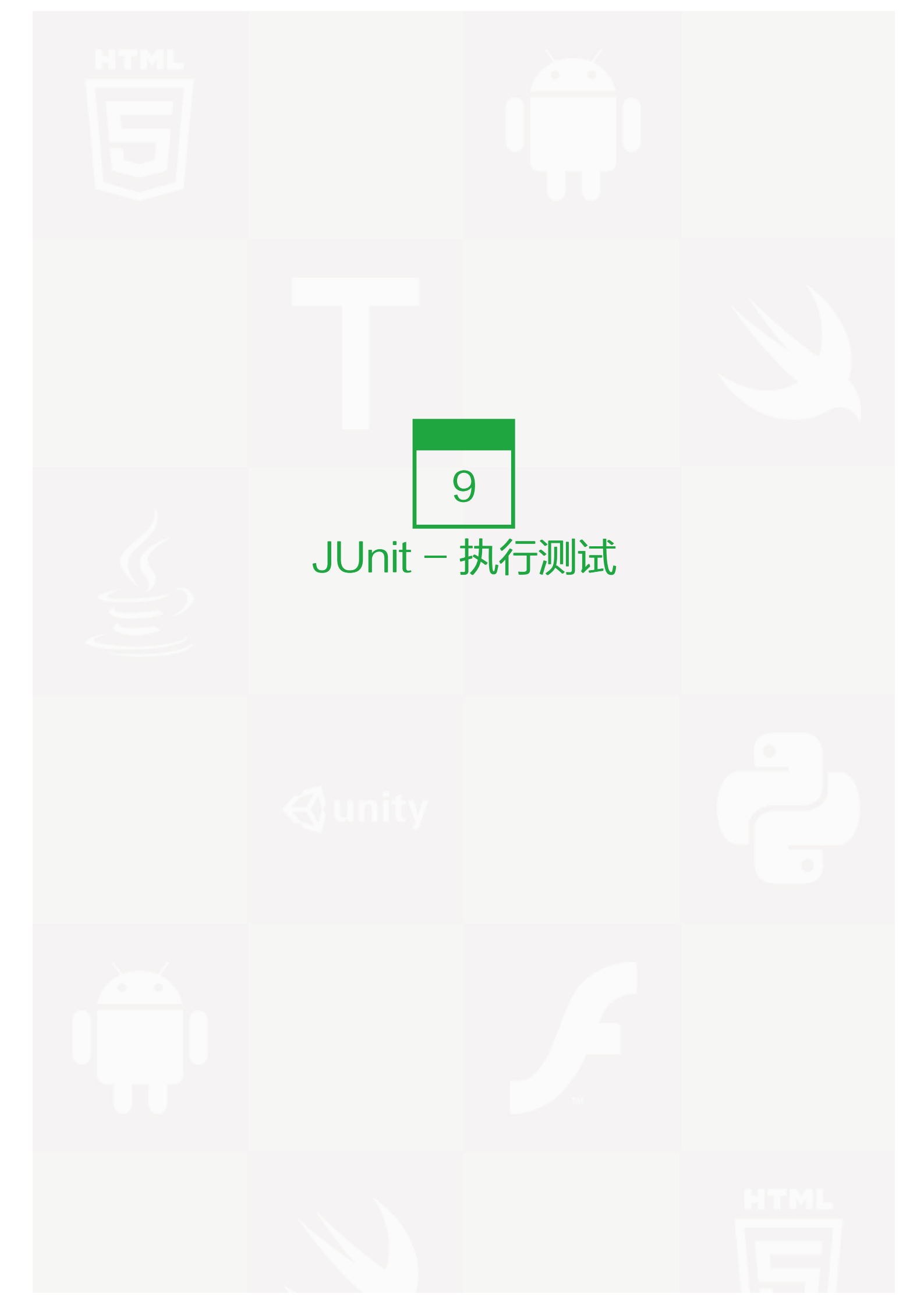

测试用例是使用 JUnitCore 类来执行的。JUnitCore 是运行测试的外观类。它支持运行 JUnit 4 测试, JUnit 3.8.x 测试,或者他们的混合。要从命令行运行测试,可以运行 java org.junit.runner.JUnitCore 。对于只有一次的测试运行,可以使用静态方法 runClasses(Class[])。

下面是 org.junit.runner.JUnitCore 类的声明:

public class JUnitCore extends java.lang.Object

# 创建一个类

• 在目录 C:\> JUNIT\_WORKSPACE 中创建一个被测试的 Java 类命名为 MessageUtil.java。

```
/*
* This class prints the given message on console.
*/
public class MessageUtil {
 private String message;
 //Constructor
 //@param message to be printed
 public MessageUtil(String message){
   this.message = message;
 }
 // prints the message
 public String printMessage(){
   System.out.println(message);
   return message;
 }
}
```

### 创建测试用例类

- 创建一个 java 测试类叫做 TestJunit.java。
- 在类中加入一个测试方法 testPrintMessage()。
- 在方法 testPrintMessage() 中加入注释 @Test。
- 实现测试条件并且用 Junit 的 assertEquals API 检查测试条件。

在目录 C:\> JUNIT\_WORKSPACE 创建一个 java 类文件命名为 TestJunit.java

```
import org.junit.Test;
import static org.junit.Assert.assertEquals;
public class TestJunit {
```

String message = "Hello World"; MessageUtil messageUtil = new MessageUtil(message);

```
@Test
public void testPrintMessage() {
   assertEquals(message,messageUtil.printMessage());
}
```

```
创建 TestRunner 类
```

}

接下来,让我们在目录 C:\> JUNIT\_WORKSPACE 创建一个 java 类文件命名为 TestRunner.java 来执行测 试用例,导出 JUnitCore 类并且使用 runClasses() 方法,将测试类名称作为参数。

```
import org.junit.runner.JUnitCore;
import org.junit.runner.Result;
import org.junit.runner.notification.Failure;
public class TestRunner {
    public static void main(String[] args) {
        Result result = JUnitCore.runClasses(TestJunit.class);
        for (Failure failure : result.getFailures()) {
            System.out.println(failure.toString());
        }
        System.out.println(result.wasSuccessful());
     }
}
```

使用 javac 命令来编译 Test case 和 Test Runner 类。

C:\JUNIT\_WORKSPACE>javac MessageUtil.java TestJunit.java TestRunner.java

现在运行 Test Runner 它会自动运行定义在 Test Case 类中的测试样例。

C:\JUNIT\_WORKSPACE>java TestRunner

验证输出

Hello World true

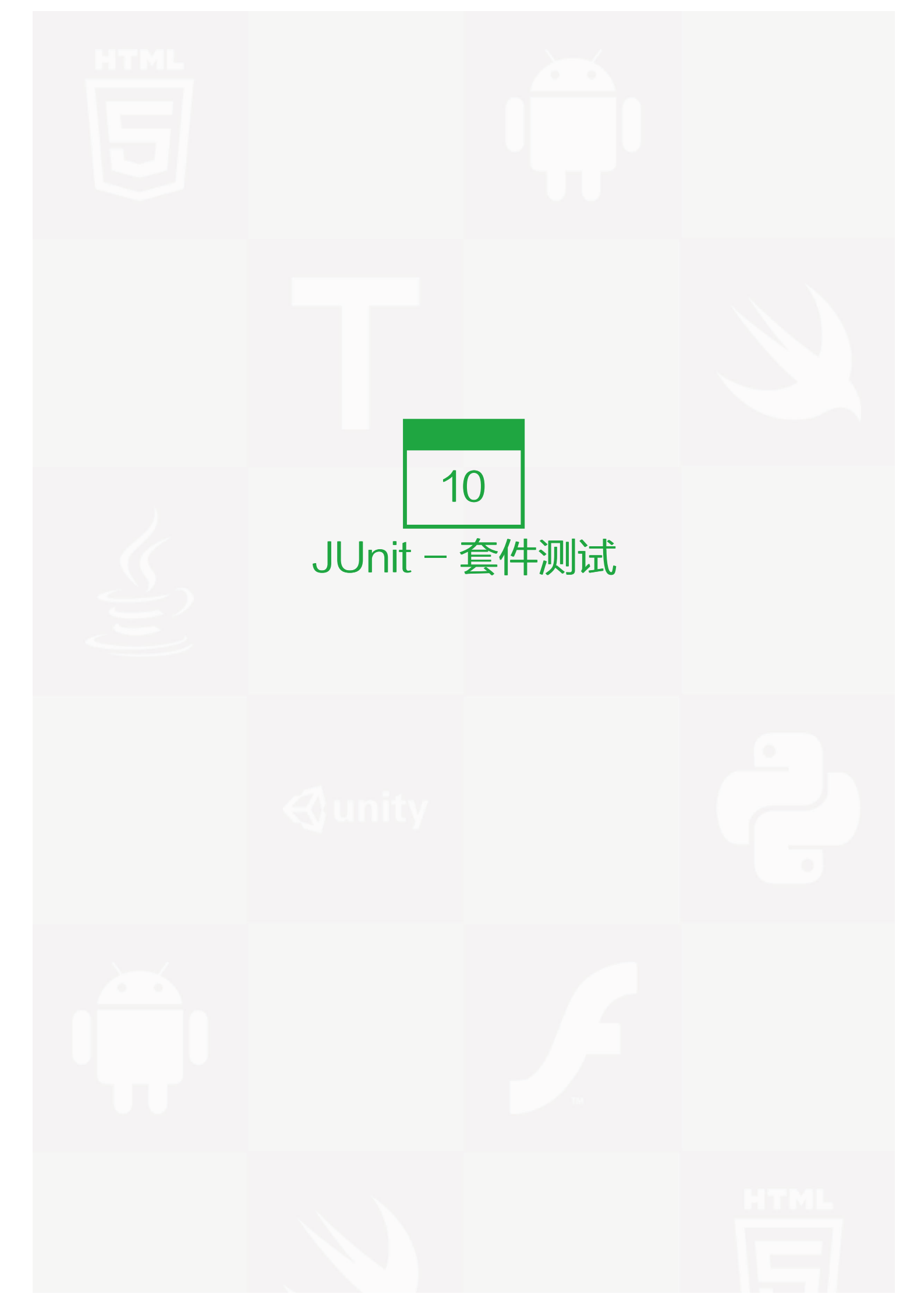

### 测试套件

测试套件意味着捆绑几个单元测试用例并且一起执行他们。在 JUnit 中,@RunWith 和 @Suite 注释用来运行 套件测试。这个教程将向您展示一个例子,其中含有两个测试样例 TestJunit1 & TestJunit2 类,我们将使用测 试套件一起运行他们。

# 创建一个类

在目录 C:\> JUNIT\_WORKSPACE 中创建一个被测试的 java 类命名为 MessageUtil.java

```
/*
* This class prints the given message on console.
*/
public class MessageUtil {
 private String message;
 //Constructor
 //@param message to be printed
 public MessageUtil(String message){
   this.message = message;
 }
 // prints the message
 public String printMessage(){
   System.out.println(message);
   return message;
 }
 // add "Hi!" to the message
 public String salutationMessage(){
   message = "Hi!" + message;
   System.out.println(message);
   return message;
 }
}
```

# 创建 Test Case 类

在目录 C:\ > JUNIT\_WORKSPACE 创建一个 java 测试类叫做 TestJunit1.java。

```
import org.junit.Test;
import org.junit.Ignore;
import static org.junit.Assert.assertEquals;
public class TestJunit1 {
    String message = "Robert";
    MessageUtil messageUtil = new MessageUtil(message);
    @Test
    public void testPrintMessage() {
        System.out.println("Inside testPrintMessage()");
        assertEquals(message, messageUtil.printMessage());
    }
}
```

在目录 C:\> JUNIT\_WORKSPACE 创建一个 java 测试类叫做 TestJunit2.java。

```
import org.junit.Test;
import org.junit.Ignore;
import static org.junit.Assert.assertEquals;
public class TestJunit2 {
   String message = "Robert";
   MessageUtil messageUtil = new MessageUtil(message);
   @Test
   public void testSalutationMessage() {
     System.out.println("Inside testSalutationMessage()");
     message = "Hi!" + "Robert";
     assertEquals(message,messageUtil.salutationMessage());
   }
}
```

# 使用 Test Suite 类

- 创建一个 java 类。
- 在类中附上 @RunWith(Suite.class) 注释。
- 使用 @Suite.SuiteClasses 注释给 JUnit 测试类加上引用。

在目录 C:\> JUNIT\_WORKSPACE 创建一个 java 类文件叫做 TestSuite.java 来执行测试用例。

import org.junit.runner.RunWith; import org.junit.runners.Suite; @RunWith(Suite.class) @Suite.SuiteClasses({ TestJunit1.class, TestJunit2.class }) public class JunitTestSuite { }

# 创建 Test Runner 类

在目录 C:\ > JUNIT\_WORKSPACE 创建一个 java 类文件叫做 TestRunner.java 来执行测试用例。

```
import org.junit.runner.JUnitCore;
import org.junit.runner.Result;
import org.junit.runner.notification.Failure;
public class TestRunner {
    public static void main(String[] args) {
        Result result = JUnitCore.runClasses(JunitTestSuite.class);
        for (Failure failure : result.getFailures()) {
            System.out.println(failure.toString());
        }
        System.out.println(result.wasSuccessful());
    }
}
```

使用 javac 命令编译所有的 java 类

C:\JUNIT\_WORKSPACE>javac MessageUtil.java TestJunit1.java TestJunit2.java JunitTestSuite.java TestRunner.java

现在运行 Test Runner,即运行所有的在之前 Test Case 类中定义的测试用例。

```
C:\JUNIT_WORKSPACE>java TestRunner
```

验证输出

```
Inside testPrintMessage()
Robert
Inside testSalutationMessage()
Hi Robert
true
```

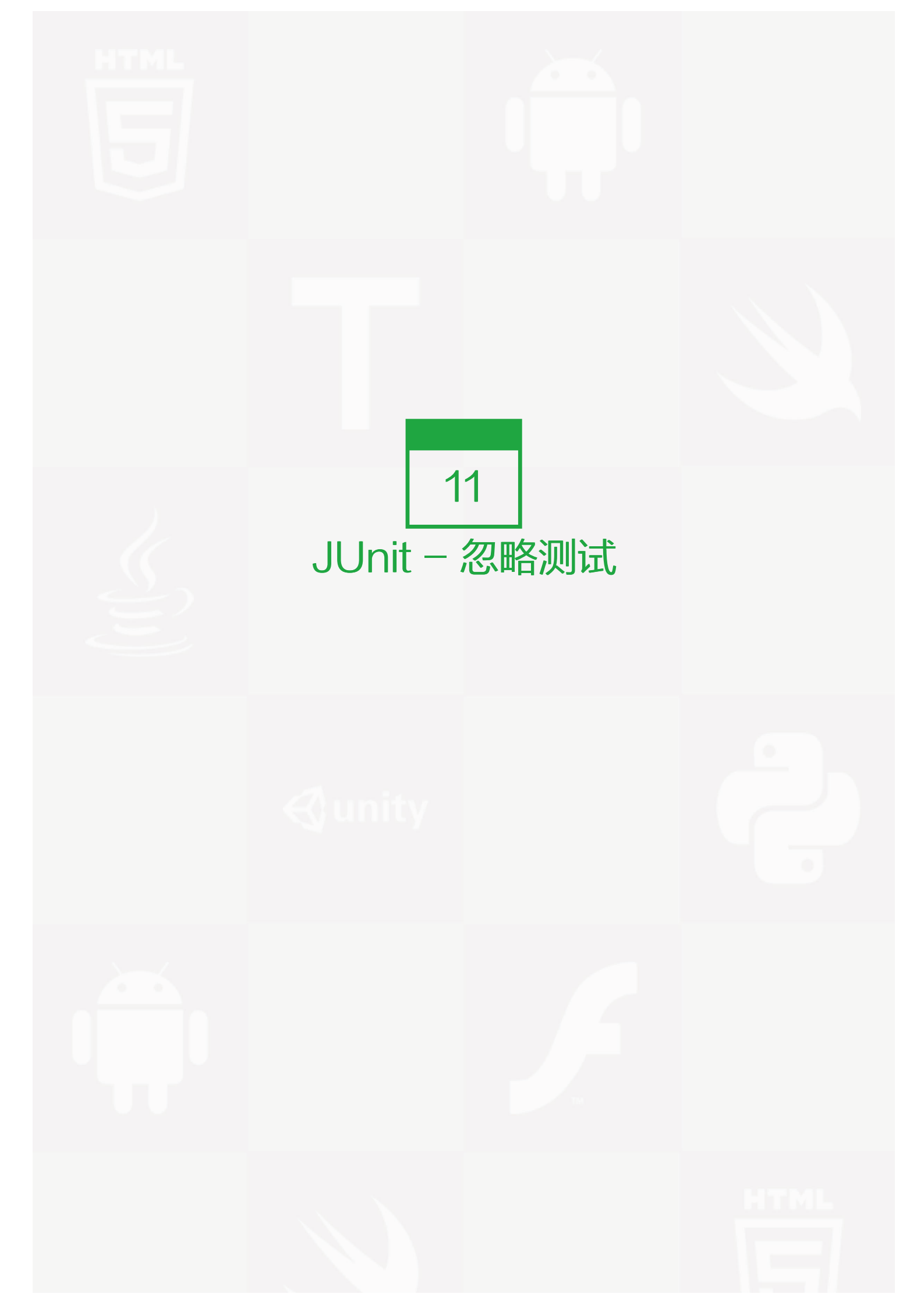

有时可能会发生我们的代码还没有准备好的情况,这时测试用例去测试这个方法或代码的时候会造成失败。@lgn ore 注释会在这种情况时帮助我们。

- 一个含有 @lgnore 注释的测试方法将不会被执行。
- 如果一个测试类有 @lgnore 注释,则它的测试方法将不会执行。

现在我们用例子来学习 @lgnore。

# 创建一个类

• 在目录 C:\ > JUNIT\_WORKSPACE 中创建一个将被测试的 java 类命名为 MessageUtil.java。

```
/*
* This class prints the given message on console.
*/
public class MessageUtil {
 private String message;
 //Constructor
 //@param message to be printed
 public MessageUtil(String message){
   this.message = message;
 }
 // prints the message
 public String printMessage(){
   System.out.println(message);
   return message;
 }
 // add "Hi!" to the message
 public String salutationMessage(){
   message = "Hi!" + message;
   System.out.println(message);
   return message;
 }
}
```

# 创建 Test Case 类

- 创建 java 测试类命名为 TestJunit.java。
- 在类中加入测试方法 testPrintMessage()和 testSalutationMessage()。
- 在方法 testPrintMessage() 中加入 @Ignore 注释。

在目录 C:\ > JUNIT\_WORKSPACE 中创建一个 java 类文件命名为 TestJunit.java

```
import org.junit.Test;
import org.junit.lgnore;
import static org.junit.Assert.assertEquals;
public class TestJunit {
 String message = "Robert";
 MessageUtil messageUtil = new MessageUtil(message);
 @lgnore
 @Test
 public void testPrintMessage() {
   System.out.println("Inside testPrintMessage()");
   message = "Robert";
   assertEquals(message,messageUtil.printMessage());
 }
 @Test
 public void testSalutationMessage() {
   System.out.println("Inside testSalutationMessage()");
   message = "Hi!" + "Robert";
   assertEquals(message,messageUtil.salutationMessage());
 }
}
```

# 创建 Test Runner 类

在目录 C:\> JUNIT\_WORKSPACE 创建一个 java 类文件叫做 TestRunner.java 来执行测试用例。

import org.junit.runner.JUnitCore; import org.junit.runner.Result; import org.junit.runner.notification.Failure;

```
public class TestRunner {
  public static void main(String[] args) {
    Result result = JUnitCore.runClasses(TestJunit.class);
    for (Failure failure : result.getFailures()) {
        System.out.println(failure.toString());
    }
    System.out.println(result.wasSuccessful());
    }
}
```

使用 javac 命令编译 MessageUtil, Test case 和 Test Runner 类。

C:\JUNIT\_WORKSPACE>javac MessageUtil.java TestJunit.java TestRunner.java

现在运行 Test Runner 类,即不会运行在 Test Case 类中定义的 testPrintMessage()测试用例。

C:\JUNIT\_WORKSPACE>java TestRunner

验证输出。testPrintMessage()测试用例并没有被测试。

```
Inside testSalutationMessage()
Hi!Robert
true
```

```
现在更新在目录 C:\ > JUNIT_WORKSPACE 中的 TestJunit 在类级别上使用 @Ignore 来忽略所有的测试用 例
```

```
import org.junit.Test;
import org.junit.Ignore;
import static org.junit.Assert.assertEquals;
@lgnore
public class TestJunit {
   String message = "Robert";
   MessageUtil messageUtil = new MessageUtil(message);
   @Test
   public void testPrintMessage() {
      System.out.println("Inside testPrintMessage()");
      message = "Robert";
      assertEquals(message,messageUtil.printMessage());
   }
   @Test
```

public void testSalutationMessage() {

```
System.out.println("Inside testSalutationMessage()");
message = "Hi!" + "Robert";
assertEquals(message,messageUtil.salutationMessage());
}
```

```
使用 javac 命令编译 Test case
```

C:\JUNIT\_WORKSPACE>javac TestJunit.java

保持你的 Test Runner 不被改变,如下:

import org.junit.runner.JUnitCore; import org.junit.runner.Result; import org.junit.runner.notification.Failure;

```
public class TestRunner {
  public static void main(String[] args) {
    Result result = JUnitCore.runClasses(TestJunit.class);
    for (Failure failure : result.getFailures()) {
        System.out.println(failure.toString());
    }
    System.out.println(result.wasSuccessful());
    }
}
```

现在运行 Test Runner 即不会运行在 Test Case 类中定义的任何一个测试样例。

C:\JUNIT\_WORKSPACE>java TestRunner

验证输出。没有测试用例被测试。

true

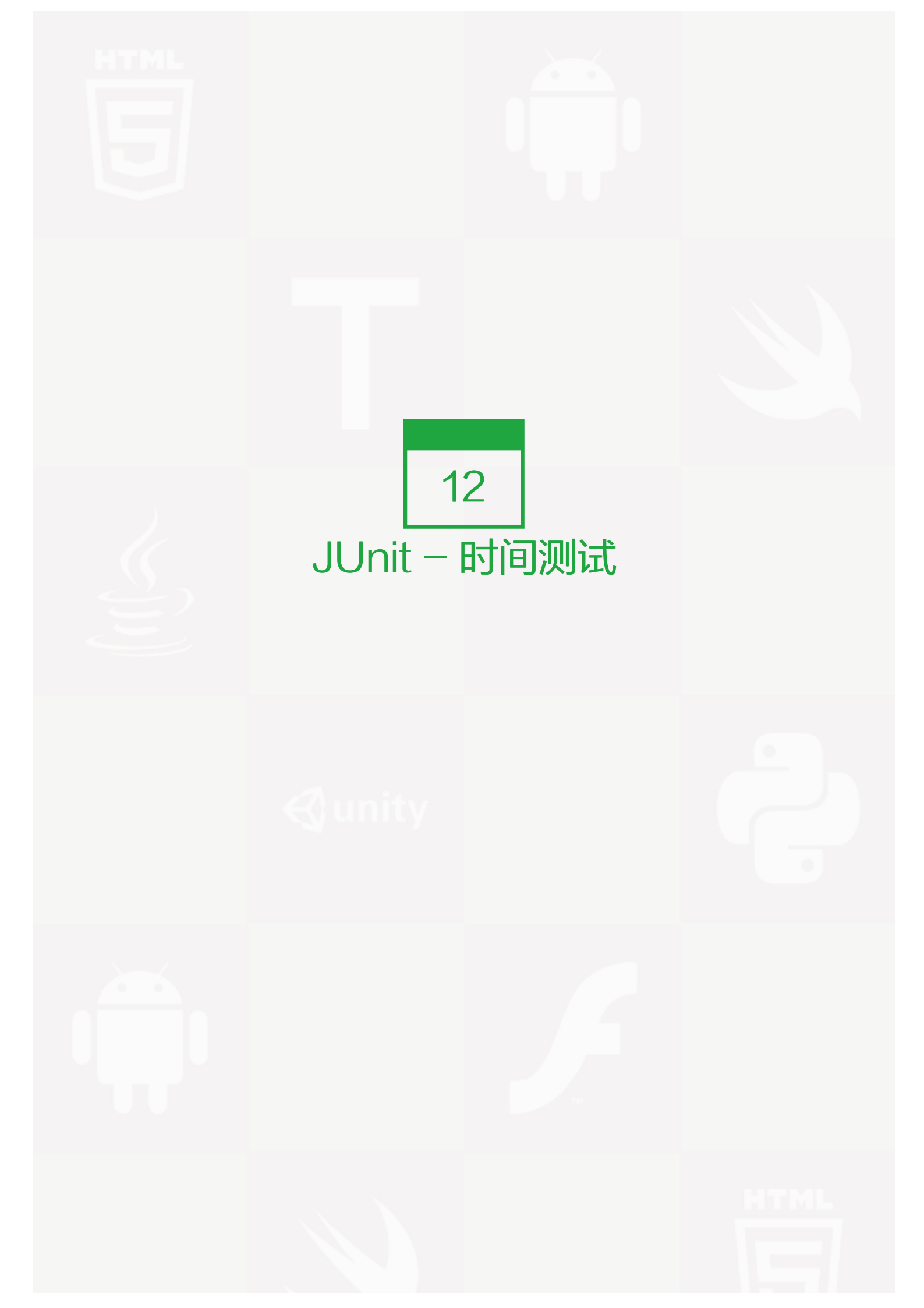

Junit 提供了一个暂停的方便选项。如果一个测试用例比起指定的毫秒数花费了更多的时间,那么 Junit 将自动将 它标记为失败。timeout 参数和 @Test 注释一起使用。现在让我们看看活动中的 @test(timeout)。

### 创建一个类

- 创建一个在 C:\JUNIT\_WORKSPACE 中叫做 MessageUtil.java 的 java 类来测试。
- 在 printMessage() 方法内添加一个无限 while 循环。

```
/*
* This class prints the given message on console.
*/
public class MessageUtil {
  private String message;
  //Constructor
  //@param message to be printed
  public MessageUtil(String message){
   this.message = message;
  }
 // prints the message
  public void printMessage(){
   System.out.println(message);
   while(true);
 }
 // add "Hi!" to the message
  public String salutationMessage(){
   message = "Hi!" + message;
   System.out.println(message);
   return message;
 }
}
```

### 创建 Test Case 类

- 创建一个叫做 TestJunit.java 的 java 测试类。
- 给 testPrintMessage() 测试用例添加 1000 的暂停时间。

在 C:\JUNIT\_WORKSPACE 中创建一个文件名为 TestJunit.java 的 java 类。

```
import org.junit.Test;
import org.junit.lgnore;
import static org.junit.Assert.assertEquals;
public class TestJunit {
 String message = "Robert";
 MessageUtil messageUtil = new MessageUtil(message);
 @Test(timeout=1000)
 public void testPrintMessage() {
   System.out.println("Inside testPrintMessage()");
   messageUtil.printMessage();
 }
 @Test
 public void testSalutationMessage() {
   System.out.println("Inside testSalutationMessage()");
   message = "Hi!" + "Robert";
   assertEquals(message,messageUtil.salutationMessage());
 }
}
```

# 创建 Test Runner 类

在 C:\JUNIT\_WORKSPACE 中创建一个文件名为 TestRunner.java 的 java 类来执行测试样例。

```
import org.junit.runner.JUnitCore;
import org.junit.runner.Result;
import org.junit.runner.notification.Failure;
public class TestRunner {
    public static void main(String[] args) {
        Result result = JUnitCore.runClasses(TestJunit.class);
        for (Failure failure : result.getFailures()) {
            System.out.println(failure.toString());
        }
        System.out.println(result.wasSuccessful());
     }
}
```

用 javac 编译 MessageUtil, Test case 和 Test Runner 类。

C:\JUNIT\_WORKSPACE>javac MessageUtil.java TestJunit.java TestRunner.java

### 现在运行 Test Runner, 它将运行由提供的 Test Case 类中所定义的测试用例。

#### C:\JUNIT\_WORKSPACE>java TestRunner

#### 验证输出。testPrintMessage()测试用例将标记单元测试失败。

Inside testPrintMessage() Robert Inside testSalutationMessage() Hi!Robert testPrintMessage(TestJunit): test timed out after 1000 milliseconds false

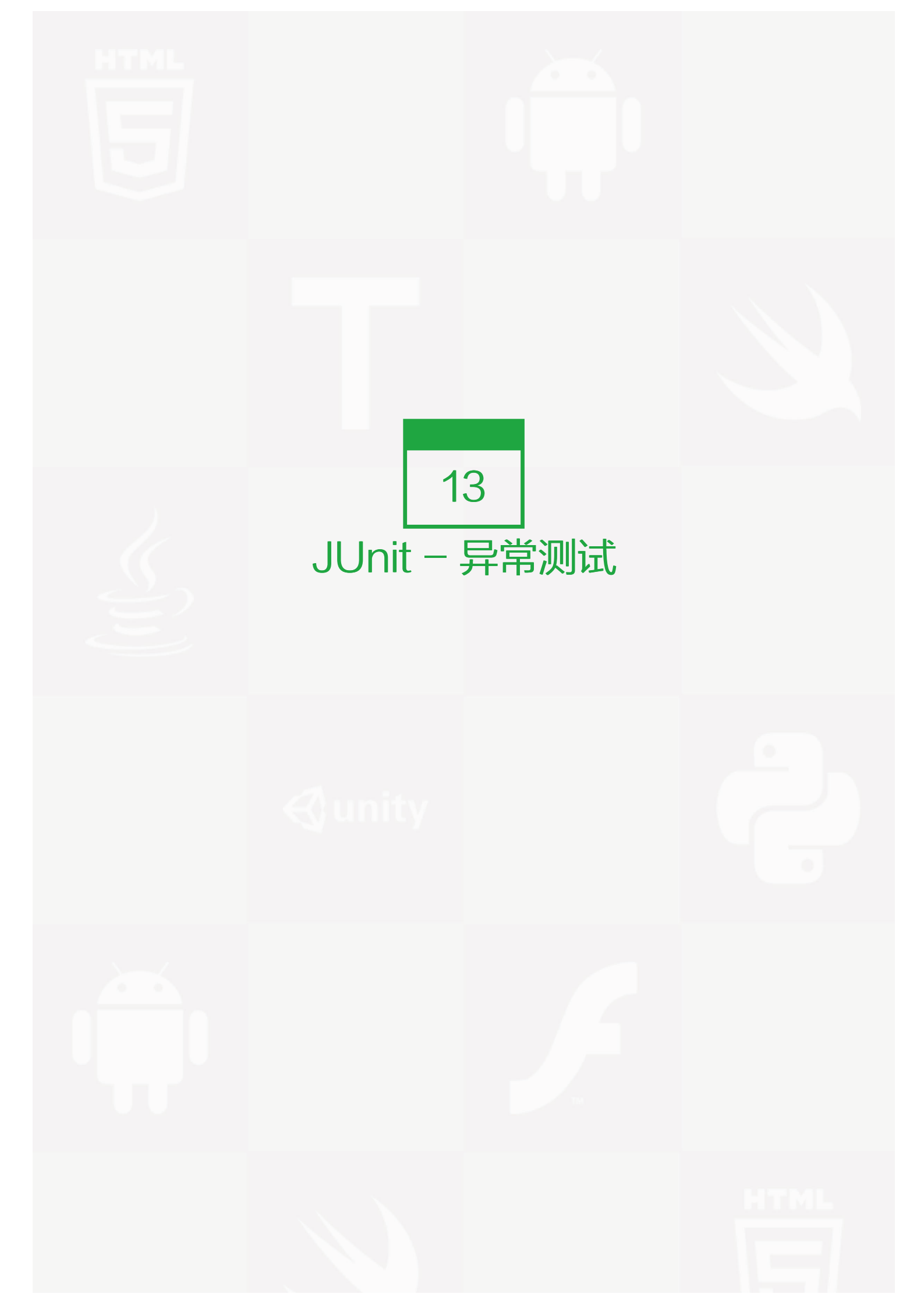

Junit 用代码处理提供了一个追踪异常的选项。你可以测试代码是否它抛出了想要得到的异常。expected 参数和 @Test 注释一起使用。现在让我们看看活动中的 @Test(expected)。

# 创建一个类

- 在 C:\ > JUNIT\_WORKSPACE 中创建一个叫做 MessageUtil.java 的 java 类来测试。
- 在 printMessage()方法中添加一个错误条件。

```
/*
* This class prints the given message on console.
*/
public class MessageUtil {
 private String message;
 //Constructor
 //@param message to be printed
 public MessageUtil(String message){
   this.message = message;
 }
 // prints the message
 public void printMessage(){
   System.out.println(message);
   int a = 0;
   int b = 1/a;
 }
 // add "Hi!" to the message
 public String salutationMessage(){
   message = "Hi!" + message;
   System.out.println(message);
   return message;
 }
}
```

# 创建 Test Case 类

- 创建一个叫做 TestJunit.java 的 java 测试类。
- 给 testPrintMessage()测试用例添加需要的异常 ArithmeticException。

```
在 C:> JUNIT_WORKSPACE 中创建一个文件名为 TestJunit.java 的 java 类
```

```
import org.junit.Test;
import org.junit.lgnore;
import static org.junit.Assert.assertEquals;
public class TestJunit {
 String message = "Robert";
 MessageUtil messageUtil = new MessageUtil(message);
 @Test(expected = ArithmeticException.class)
 public void testPrintMessage() {
   System.out.println("Inside testPrintMessage()");
   messageUtil.printMessage();
 }
 @Test
 public void testSalutationMessage() {
   System.out.println("Inside testSalutationMessage()");
   message = "Hi!" + "Robert";
   assertEquals(message,messageUtil.salutationMessage());
 }
}
```

# 创建 TestRunner 类

```
在 C:> JUNIT_WORKSPACE 中创建一个文件名为 TestJunit.java 的 java 类来执行测试用例。
```

```
import org.junit.runner.JUnitCore;
import org.junit.runner.Result;
import org.junit.runner.notification.Failure;
public class TestRunner {
    public static void main(String[] args) {
        Result result = JUnitCore.runClasses(TestJunit.class);
        for (Failure failure : result.getFailures()) {
            System.out.println(failure.toString());
        }
        System.out.println(result.wasSuccessful());
     }
}
```

用 javac 编译 MessageUtil, Test case 和 Test Runner 类。

### C:\JUNIT\_WORKSPACE>javac MessageUtil.java TestJunit.java TestRunner.java

现在运行 Test Runner,它将运行由提供的 Test Case 类中所定义的测试用例。

C:\JUNIT\_WORKSPACE>java TestRunner

验证输出。testPrintMessage()测试用例将通过。

Inside testPrintMessage() Robert Inside testSalutationMessage() Hi!Robert true

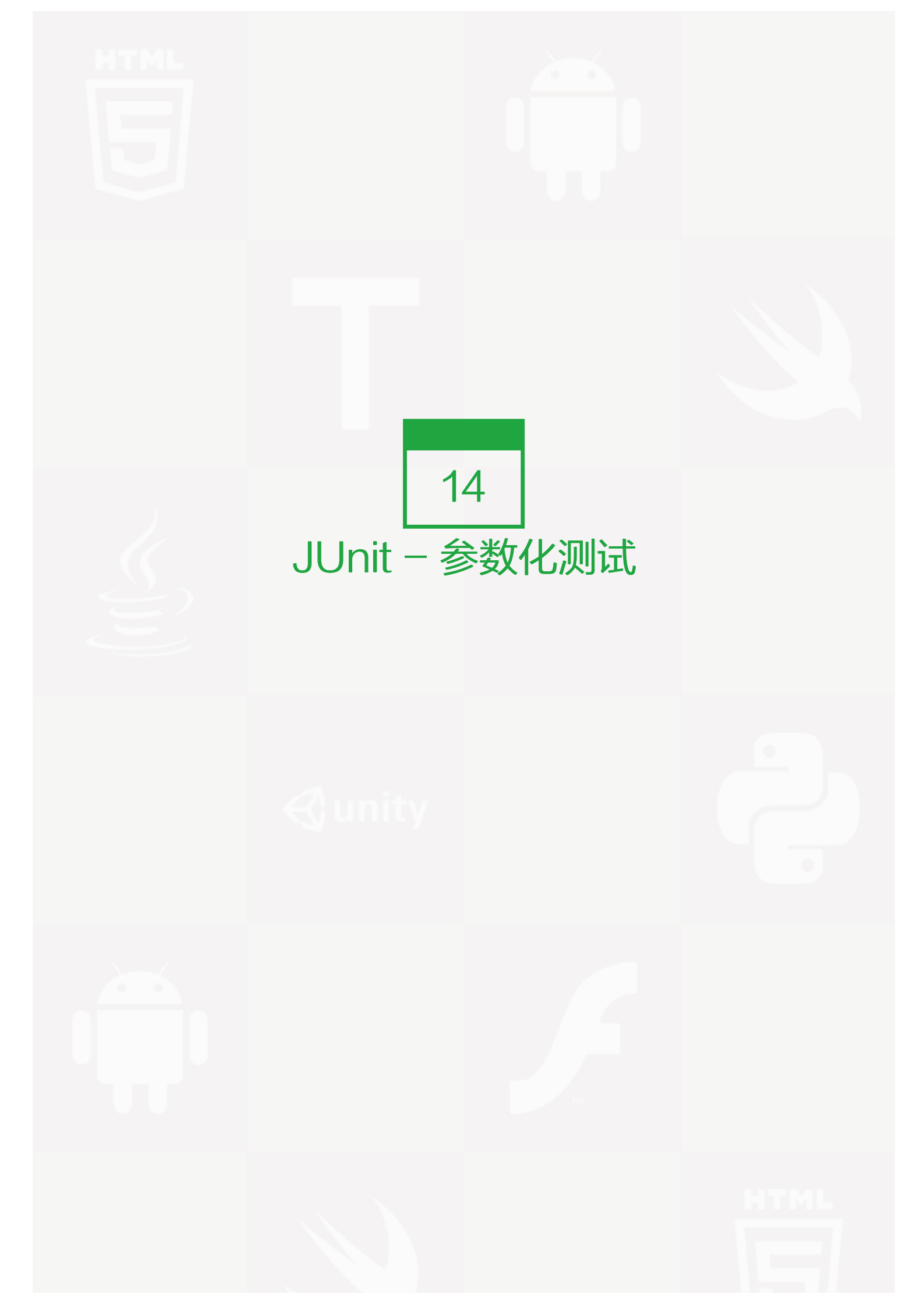

Junit 4 引入了一个新的功能参数化测试。参数化测试允许开发人员使用不同的值反复运行同一个测试。你将遵循 5 个步骤来创建参数化测试。

- 用 @RunWith(Parameterized.class) 来注释 test 类。
- 创建一个由 @Parameters 注释的公共的静态方法,它返回一个对象的集合(数组)来作为测试数据集合。
- 创建一个公共的构造函数,它接受和一行测试数据相等同的东西。
- 为每一列测试数据创建一个实例变量。
- 用实例变量作为测试数据的来源来创建你的测试用例。

一旦每一行数据出现测试用例将被调用。让我们看看活动中的参数化测试。

### 创建一个类

• 在 C:\ > JUNIT\_WORKSPACE 创建一个叫做 PrimeNumberChecker.java 的 java 类来测试。

```
public class PrimeNumberChecker {
  public Boolean validate(final Integer primeNumber) {
    for (int i = 2; i < (primeNumber / 2); i++) {
        if (primeNumber % i == 0) {
            return false;
        }
    }
    return true;
   }
}</pre>
```

创建 Parameterized Test Case 类

• 创建一个叫做 PrimeNumberCheckerTest.java 的 java 类。

在 C:> JUNIT\_WORKSPACE 中创建一个文件名为 PrimeNumberCheckerTest.java 的 java 类。

import java.util.Arrays; import java.util.Collection; import org.junit.Test; import org.junit.Before; import org.junit.runners.Parameterized; import org.junit.runners.Parameterized.Parameters; import org.junit.runner.RunWith;

```
import static org.junit.Assert.assertEquals;
@RunWith(Parameterized.class)
public class PrimeNumberCheckerTest {
 private Integer inputNumber;
 private Boolean expectedResult;
 private PrimeNumberChecker primeNumberChecker;
 @Before
 public void initialize() {
   primeNumberChecker = new PrimeNumberChecker();
 }
 // Each parameter should be placed as an argument here
 // Every time runner triggers, it will pass the arguments
 // from parameters we defined in primeNumbers() method
 public PrimeNumberCheckerTest(Integer inputNumber,
   Boolean expectedResult) {
   this.inputNumber = inputNumber;
   this.expectedResult = expectedResult;
 }
 @Parameterized.Parameters
 public static Collection primeNumbers() {
   return Arrays.asList(new Object[][] {
    { 2, true },
    \{6, false\},\
    { 19, true },
    { 22, false },
    { 23, true }
  });
 }
 // This test will run 4 times since we have 5 parameters defined
 @Test
 public void testPrimeNumberChecker() {
   System.out.println("Parameterized Number is : " + inputNumber);
   assertEquals(expectedResult,
   primeNumberChecker.validate(inputNumber));
 }
}
```

# 创建 TestRunner 类

### 在 C:> JUNIT\_WORKSPACE 中创建一个文件名为 TestRunner.java 的 java 类来执行测试用例

```
import org.junit.runner.JUnitCore;
import org.junit.runner.Result;
import org.junit.runner.notification.Failure;
public class TestRunner {
    public static void main(String[] args) {
        Result result = JUnitCore.runClasses(PrimeNumberCheckerTest.class);
        for (Failure failure : result.getFailures()) {
            System.out.println(failure.toString());
        }
        System.out.println(result.wasSuccessful());
    }
}
```

用 javac 编译 PrimeNumberChecker, PrimeNumberCheckerTest 和 TestRunner 类。

C:\JUNIT\_WORKSPACE>javac PrimeNumberChecker.java PrimeNumberCheckerTest.java TestRunner.java

现在运行 TestRunner, 它将运行由提供的 Test Case 类中所定义的测试用例。

C:\JUNIT\_WORKSPACE>java TestRunner

验证输出。

Parameterized Number is : 2 Parameterized Number is : 6 Parameterized Number is : 19 Parameterized Number is : 22 Parameterized Number is : 23 true

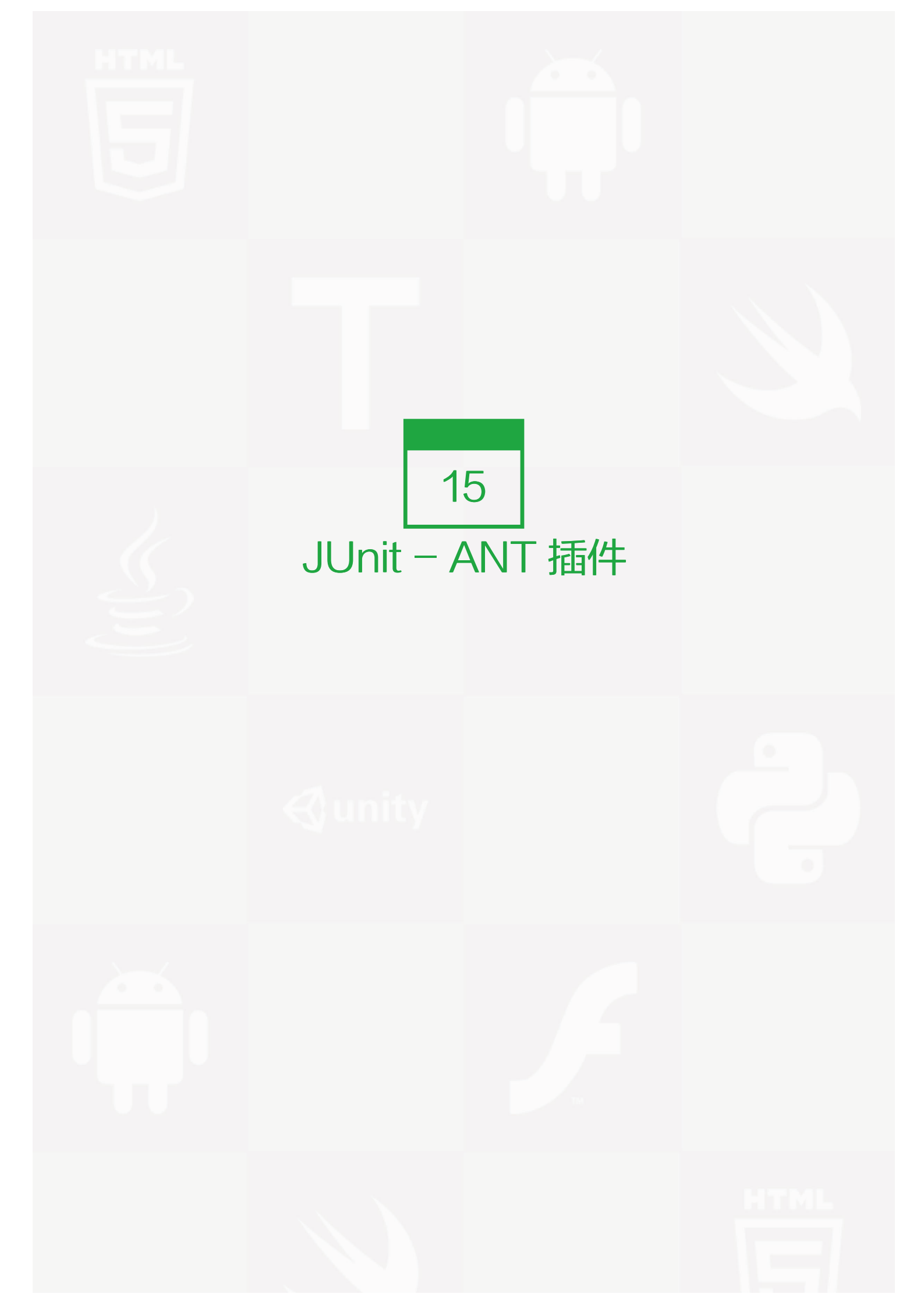

在这个例子中,我们将展示如何使用 ANT 运行 JUnit。让我们跟随以下步骤:

# 步骤 1:下载 Apache Ant

### 下载 Apache ANT (http://ant.apache.org/bindownload.cgi)

| 操作系统    | 文件名                         |
|---------|-----------------------------|
| Windows | apache-ant-1.8.4-bin.zip    |
| Linux   | apache-ant-1.8.4-bin.tar.gz |
| Мас     | apache-ant-1.8.4-bin.tar.gz |

# 步骤 2:设置 Ant 环境

设置 ANT\_HOME 环境变量来指向 ANT 函数库在机器中存储的基本文件地址。例如,我们已经在不同的操作系统的 apache-ant-1.8.4 文件夹中存储了 ANT 函数库。

| 操作系统    | 输出                                                                                  |
|---------|-------------------------------------------------------------------------------------|
| Windows | 在 C:\Program Files\Apache Software Foundation<br>\apache-ant-1.8.4 中设置环境变量 ANT_HOME |
| Linux   | 导出 ANT_HOME=/usr/local/\apache-ant-1.8.4                                            |
| Мас     | export ANT_HOME=/Library/\apache-ant-1.8.4                                          |

附加 ANT 编译器地址到系统路径,对于不同的操作系统来说如下所示:

| 操作系统    | 输出                                                               |
|---------|------------------------------------------------------------------|
| Windows | 附加字符串 ;%ANT_HOME\bin to the end of the<br>system variable, Path. |
| Linux   | 导出 PATH=\$PATH:\$ANT_HOME/bin/                                   |
| Mac     | 不需要                                                              |

# 步骤 3:下载 Junit Archive

下载 JUnit Archive (https://github.com/downloads/KentBeck/junit/junit-4.10.jar)

| 操作系统    | 输出            |
|---------|---------------|
| Windows | junit4.10.jar |
| Linux   | junit4.10.jar |
| Мас     | junit4.10.jar |

### 步骤 4:创建项目结构

- 在 C:\ > JUNIT\_WORKSPACE 中创建文件夹 TestJunitWithAnt
- 在 C:\ > JUNIT\_WORKSPACE > TestJunitWithAnt 中创建文件夹 src
- 在 C:\ > JUNIT\_WORKSPACE > TestJunitWithAnt 中创建文件夹 test
- 在 C:\> JUNIT\_WORKSPACE > TestJunitWithAnt 中创建文件夹 lib
- 在 C:\ > JUNIT\_WORKSPACE > TestJunitWithAnt >src 文件夹中创建 MessageUtil 类

```
/*
* This class prints the given message on console.
*/
public class MessageUtil {
 private String message;
 //Constructor
 //@param message to be printed
 public MessageUtil(String message){
   this.message = message;
 }
 // prints the message
 public String printMessage(){
   System.out.println(message);
   return message;
 }
 // add "Hi!" to the message
 public String salutationMessage(){
   message = "Hi!" + message;
   System.out.println(message);
   return message;
 }
}
```

• 在 C:\> JUNIT\_WORKSPACE > TestJunitWithAnt > src 文件夹中创建 TestMessageUtil 类。

import org.junit.Test; import org.junit.lgnore; import static org.junit.Assert.assertEquals;

```
public class TestMessageUtil {
   String message = "Robert";
   MessageUtil messageUtil = new MessageUtil(message);
   @Test
   public void testPrintMessage() {
     System.out.println("Inside testPrintMessage()");
     assertEquals(message,messageUtil.printMessage());
   }
   @Test
   public void testSalutationMessage() {
     System.out.println("Inside testSalutationMessage()");
     message = "Hi!" + "Robert";
     assertEquals(message,messageUtil.salutationMessage());
   }
}
```

• 在 C:\ > JUNIT\_WORKSPACE > TestJunitWithAnt > lib 文件夹中复制 junit-4.10.jar。

# 创建 ANT Build.xml

```
我们将使用 ANT 中的 任务来执行我们的 junit 测试样例。
```

```
<project name="JunitTest" default="test" basedir=".">
 <property name="testdir" location="test" />
 <property name="srcdir" location="src" />
 <property name="full-compile" value="true" />
 <path id="classpath.base"/>
 <path id="classpath.test">
   cpathelement location="/lib/junit-4.10.jar" />
   <pathelement location="${testdir}" />
   <pathelement location="${srcdir}" />
   <path refid="classpath.base" />
 </path>
 <target name="clean" >
   <delete verbose="${full-compile}">
     <fileset dir="${testdir}" includes="**/*.class" />
   </delete>
 </target>
 <target name="compile" depends="clean">
   <javac srcdir="${srcdir}" destdir="${testdir}"
    verbose="${full-compile}">
```

```
<classpath refid="classpath.test"/>
</javac>
</target>
<target name="test" depends="compile">
<junit>
<classpath refid="classpath.test" />
<formatter type="brief" usefile="false" />
<test name="TestMessageUtil" />
</junit>
</target>
</project>
```

#### 运行下列的 ant 命令

#### C:\JUNIT\_WORKSPACE\TestJunitWithAnt>ant

#### 验证输出。

#### Buildfile: C:\JUNIT\_WORKSPACE\TestJunitWithAnt\build.xml

clean:

compile:

[javac] Compiling 2 source files to C:\JUNIT\_WORKSPACE\TestJunitWithAnt\test [javac] [parsing started C:\JUNIT\_WORKSPACE\TestJunitWithAnt\src\ MessageUtil.java] [javac] [parsing completed 18ms] [javac] [parsing started C:\JUNIT\_WORKSPACE\TestJunitWithAnt\src\ TestMessageUtil.java] [javac] [parsing completed 2ms] [javac] [search path for source files: C:\JUNIT\_WORKSPACE\ TestJunitWithAnt\src] [javac] [loading java\lang\Object.class(java\lang:Object.class)] [javac] [loading java\lang\String.class(java\lang:String.class)] [javac] [loading org\junit\Test.class(org\junit:Test.class)] [javac] [loading org\junit\lgnore.class(org\junit:lgnore.class)] [javac] [loading org\junit\Assert.class(org\junit:Assert.class)] [javac] [loading java\lang\annotation\Retention.class (java\lang\annotation:Retention.class)] [javac] [loading java\lang\annotation\RetentionPolicy.class (java\lang\annotation:RetentionPolicy.class)] [javac] [loading java\lang\annotation\Target.class (java\lang\annotation:Target.class)] [javac] [loading java\lang\annotation\ElementType.class (java\lang\annotation:ElementType.class)] [javac] [loading java\lang\annotation\Annotation.class
(java\lang\annotation:Annotation.class)] [javac] [checking MessageUtil] [javac] [loading java\lang\System.class(java\lang:System.class)] [javac] [loading java\io\PrintStream.class(java\io:PrintStream.class)] [javac] [loading java\io\FilterOutputStream.class (java\io:FilterOutputStream.class)] [javac] [loading java\io\OutputStream.class(java\io:OutputStream.class)] [javac] [loading java\lang\StringBuilder.class (java\lang:StringBuilder.class)] [javac] [loading java\lang\AbstractStringBuilder.class (java\lang:AbstractStringBuilder.class)] [javac] [loading java\lang\CharSequence.class(java\lang:CharSequence.class)] [javac] [loading java\io\Serializable.class(java\io:Serializable.class)] [javac] [loading java\lang\Comparable.class(java\lang:Comparable.class)] [javac] [loading java\lang\StringBuffer.class(java\lang:StringBuffer.class)] [javac] [wrote C:\JUNIT\_WORKSPACE\TestJunitWithAnt\test\MessageUtil.class] [javac] [checking TestMessageUtil] [javac] [wrote C:\JUNIT WORKSPACE\TestJunitWithAnt\test\TestMessageUtil.class] [javac] [total 281ms] test: [junit] Testsuite: TestMessageUtil [junit] Tests run: 2, Failures: 0, Errors: 0, Time elapsed: 0.008 sec [iunit] [junit] ------ Standard Output ------[junit] Inside testPrintMessage() [junit] Robert

[junit] Inside testSalutationMessage()

[junit] Hi!Robert

[junit] -----

BUILD SUCCESSFUL

Total time: 0 seconds

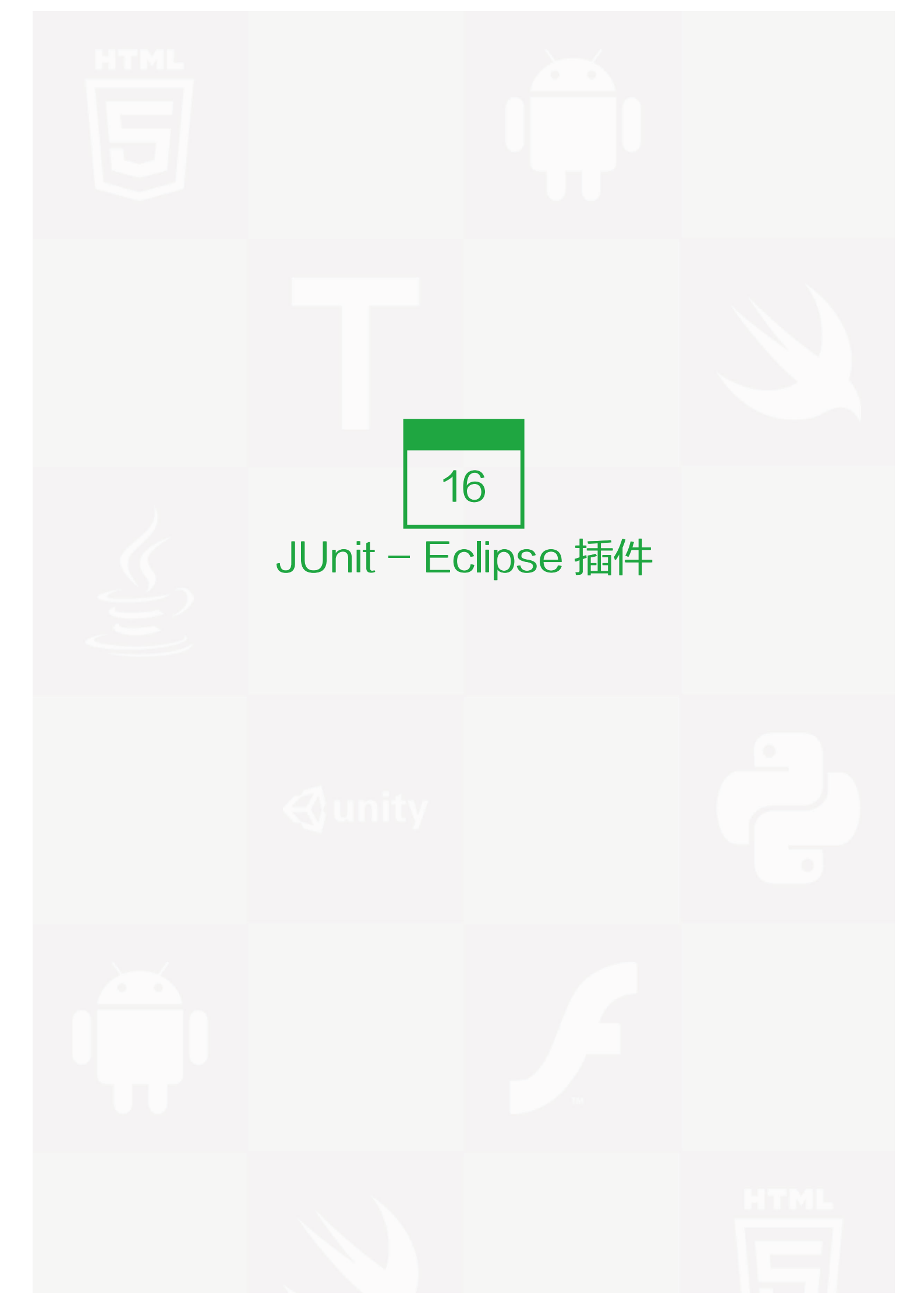

为了设置带有 eclipse 的 JUnit,需要遵循以下步骤。

# 步骤1:下载 Junit archive

下载 JUnit (https://github.com/downloads/KentBeck/junit/junit-4.10.jar)

| 操作系统    | 文件名           |
|---------|---------------|
| Windows | junit4.10.jar |
| Linux   | junit4.10.jar |
| Мас     | junit4.10.jar |

假设你在 C:>JUnit 文件夹中复制了以上 JAR 文件。

# 步骤 2:设置 Eclipse 环境

 打开 eclipse -> 右击 project 并 点击 property > Build Path > Configure Build Path, 然后使用 Add Ex ternal Jar 按钮在函数库中添加 junit-4.10.jar。

| type filter text                                                                                                    | Java Build Path                                                                                                    | $(\neg \bullet \bullet)$                                                                                                    |
|----------------------------------------------------------------------------------------------------|----------------------------------------------------------------------------------------------------|----------------------------------------------------------------------------------------------------|
| type filter text<br>Resource<br>BeanInfo Path<br>Builders<br>FindBugs<br>Google<br>HTML Code Formatter<br>Java Build Path<br>Java Code Style<br>Java Compiler<br>Java Editor<br>Java Editor<br>Javadoc Location<br>JS Code Formatter<br>PMD<br>Project Natures<br>Project References<br>Run/Debug Settings | Java Build Path<br>Source Projects Libraries Order a<br>JARs and class folders on the build path:<br>[] [] junit-4.10.jar - C:\JUNIT]<br>] ] JRE System Library [jdk1.6.0_21] | Add JARs<br>Add JARs<br>Add Esternal JARs<br>Add Variable<br>Add Libr <u>a</u> ry<br>Add Class Folder<br>Add External Class <u>Folder</u><br><u>E</u> dit |
| Task Repository<br>Task Tags<br>Tomcat<br>Validation<br>XML Code Formatter                                                                                                    |                                                                                                    | Migrate JAR File                                                                                                    |

图片 16.1 image

我们假设你的 eclipse 已经内置了 junit 插件并且它在 C:>eclipse/plugins 目录下,如不能获得,那么你可以从 JUnit Plugin (http://sourceforge.net/projects/e-junitdoclet/files/latest/download) 上下载。在 eclipse 的插件文件夹中解压下载的 zip 文件。最后重启 eclipse。

现在你的 eclipse 已经准备好 JUnit 测试用例的开发了。

步骤 3:核实 Eclipse 中的 Junit 安装

- 在 eclipse 的任何位置上创建一个 TestJunit 项目。
- 创建一个 MessageUtil 类来在项目中测试。

```
/*
* This class prints the given message on console.
*/
public class MessageUtil {
 private String message;
 //Constructor
 //@param message to be printed
 public MessageUtil(String message){
   this.message = message;
 }
 // prints the message
 public String printMessage(){
   System.out.println(message);
   return message;
 }
• 在项目中创建一个 test 类 TestJunit
import org.junit.Test;
import static org.junit.Assert.assertEquals;
public class TestJunit {
 String message = "Hello World";
 MessageUtil messageUtil = new MessageUtil(message);
```

@Test
public void testPrintMessage() {

```
assertEquals(message,messageUtil.printMessage());
}
```

下面是项目结构

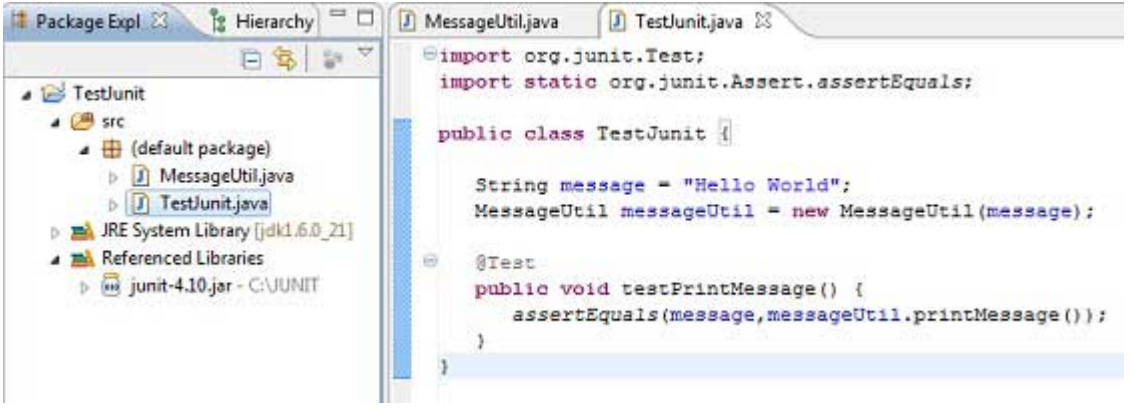

图片 16.2 image

最后,通过右击程序和 run as junit 验证程序的输出。

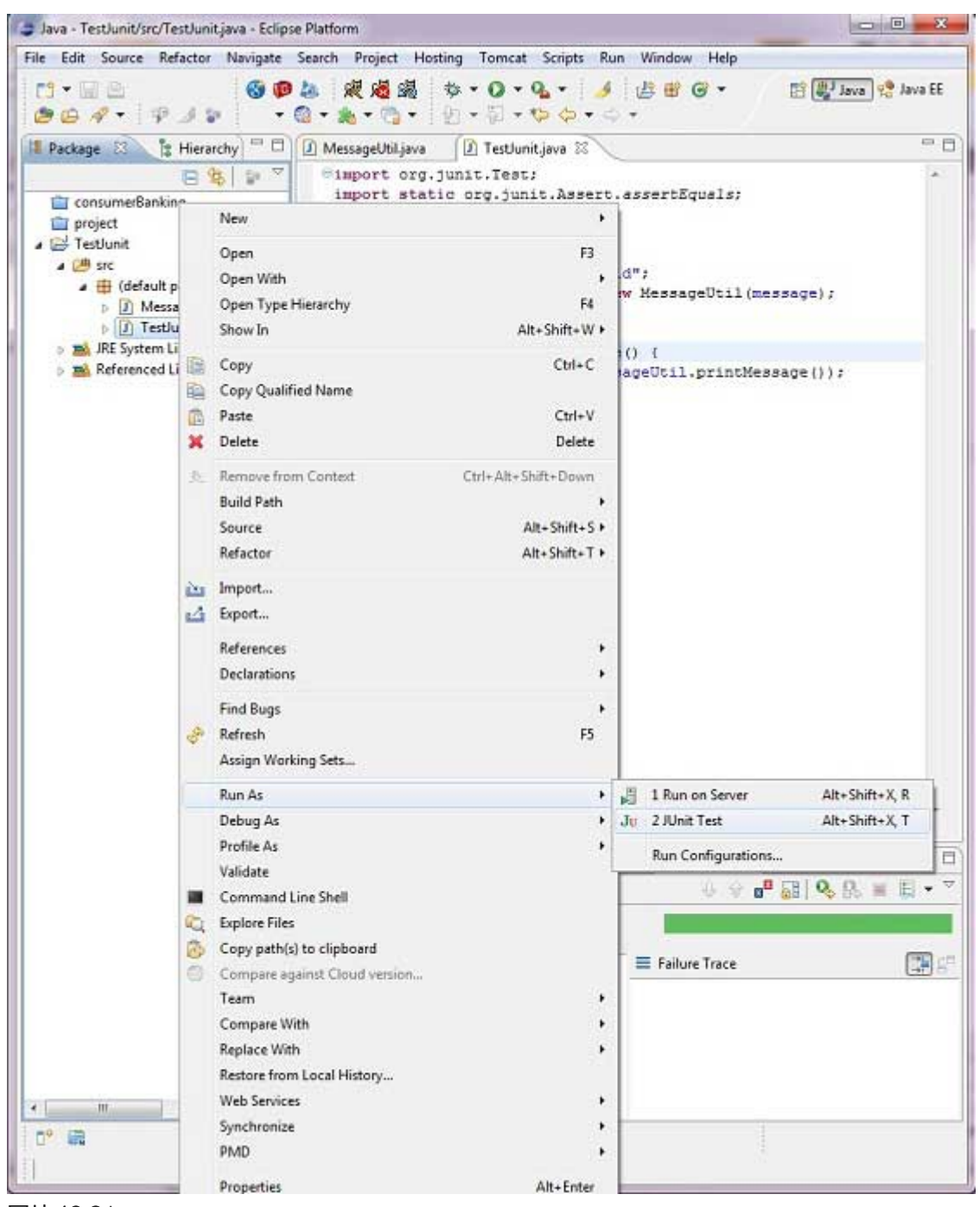

图片 16.3 image

验证结果

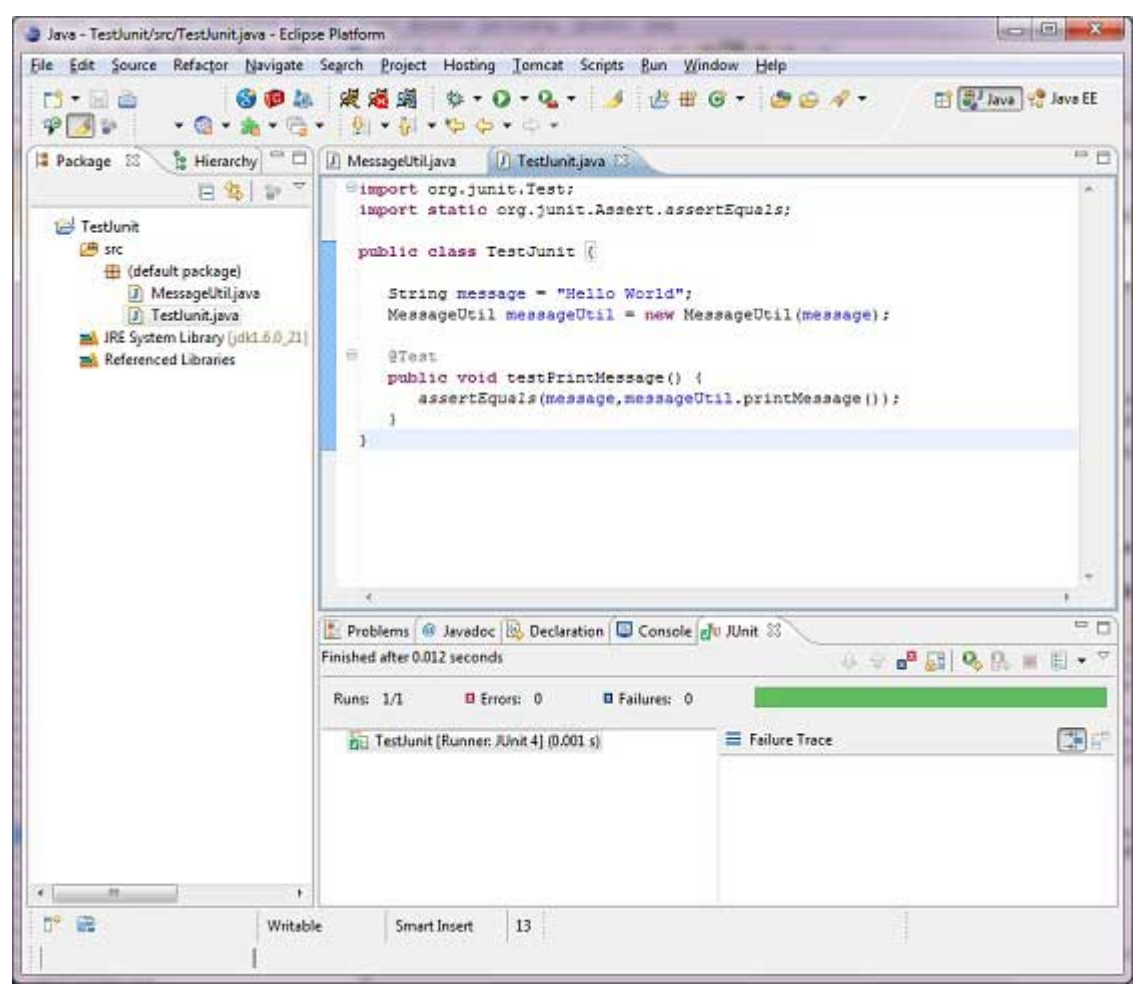

图片 16.4 image

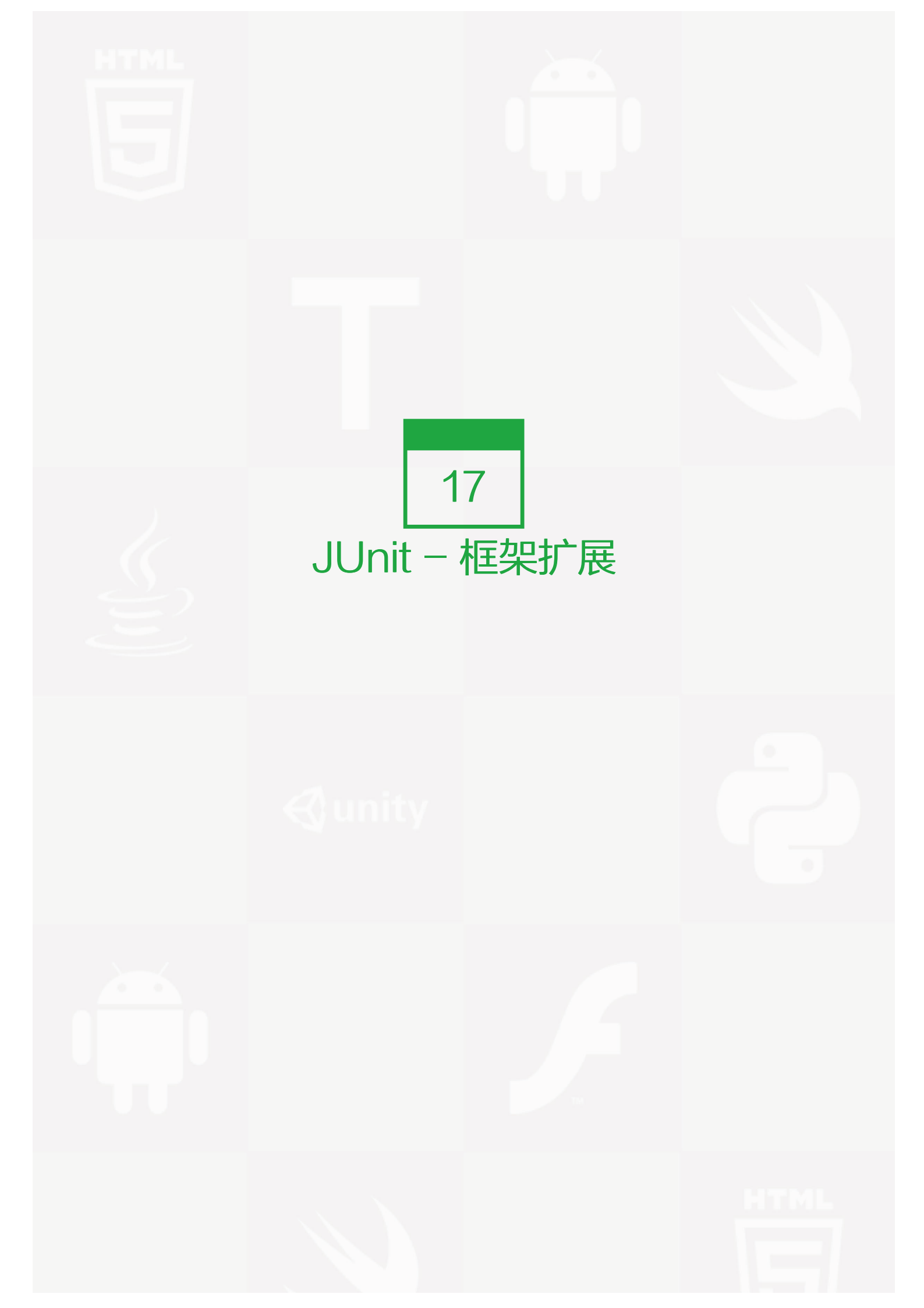

#### 以下是 JUnit 扩展

- Cactus
- JWebUnit
- XMLUnit
- MockObject

### Cactus

Cactus 是一个简单框架用来测试服务器端的 Java 代码(Servlets, EJBs, Tag Libs, Filters)。Cactus 的设 计意图是用来减小为服务器端代码写测试样例的成本。它使用 JUnit 并且在此基础上进行扩展。Cactus 实现了 i n-container 的策略,意味着可以在容器内部执行测试。

#### Cactus 系统由以下几个部分组成:

- Cactus Framework (Cactus 框架)是 Cactus 的核心。它是提供 API 写 Cactus 测试代码的引擎。
- Cactus Integration Modules (Cactus 集成模块) 它是提供使用 Cactus Framework (Ant scripts, Ecl ipse plugin, Maven plugin) 的前端和框架。

这是使用 cactus 的样例代码。

```
import org.apache.cactus.*;
import junit.framework.*;
public class TestSampleServlet extends ServletTestCase {
 @Test
 public void testServlet() {
   // Initialize class to test
   SampleServlet servlet = new SampleServlet();
   // Set a variable in session as the doSomething()
   // method that we are testing
   session.setAttribute("name", "value");
   // Call the method to test, passing an
   // HttpServletRequest object (for example)
   String result = servlet.doSomething(request);
   // Perform verification that test was successful
   assertEquals("something", result);
   assertEquals("otherValue", session.getAttribute("otherName"));
```

}

## JWebUnit

JWebUnit 是一个基于 Java 的用于 web 应用的测试框架。它以一种统一、简单测试接口的方式包装了如 Html Unit 和 Selenium 这些已经存在的框架来允许你快速地测试 web 应用程序的正确性。

JWebUnit 提供了一种高级别的 Java API 用来处理结合了一系列验证程序正确性的断言的 web 应用程序。这包括通过链接,表单的填写和提交,表格内容的验证和其他 web 应用程序典型的业务特征。

这个简单的导航方法和随时可用的断言允许建立更多的快速测试而不是仅仅使用 JUnit 和 HtmlUnit。另外如果你想从 HtmlUnit 切换到其它的插件,例如 Selenium(很快可以使用),那么不用重写你的测试样例代码。

以下是样例代码。

```
import junit.framework.TestCase;
import net.sourceforge.jwebunit.WebTester;
public class ExampleWebTestCase extends TestCase {
 private WebTester tester;
 public ExampleWebTestCase(String name) {
    super(name);
    tester = new WebTester();
 }
 //set base url
 public void setUp() throws Exception {
    getTestContext().setBaseUrl("http://myserver:8080/myapp");
 }
 // test base info
 @Test
 public void testInfoPage() {
    beginAt("/info.html");
 }
}
```

## XMLUnit

XMLUnit 提供了一个单一的 JUnit 扩展类,即 XMLTestCase,还有一些允许断言的支持类:

• 比较两个 XML 文件的不同(通过使用 Diff 和 DetailedDiff 类)

- 一个 XML 文件的验证 (通过使用 Validator 类)
- 使用 XSLT 转换一个 XML 文件的结果 (通过使用 Transform 类)
- 对一个 XML 文件 XPath 表达式的评估 (通过实现 XpathEngine 接口 )
- 一个 XML 文件进行 DOM Traversal 后的独立结点(通过使用 NodeTest 类)

我们假设有两个我们想要比较和断言它们相同的 XML 文件,我们可以写一个如下的简单测试类:

```
import org.custommonkey.xmlunit.XMLTestCase;
public class MyXMLTestCase extends XMLTestCase {
    // this test method compare two pieces of the XML
    @Test
    public void testForXMLEquality() throws Exception {
        String myControlXML = "<msg><uuid>0x00435A8C</uuid></msg>";
        String myTestXML = "<msg><localId>2376</localId></msg>";
        assertXMLEqual("Comparing test xml to control xml",
        myControlXML, myTestXML);
    }
}
```

### MockObject

在一个单元测试中,虚拟对象可以模拟复杂的,真实的(非虚拟)对象的行为,因此当一个真实对象不现实或不可能包含进一个单元测试的时候非常有用。

用虚拟对象进行测试时一般的编程风格包括:

- 创建虚拟对象的实例
- 在虚拟对象中设置状态和描述
- 结合虚拟对象调用域代码作为参数
- 在虚拟对象中验证一致性

以下是使用 Jmock 的 MockObject 例子。

import org.jmock.Mockery; import org.jmock.Expectations;

class PubTest extends TestCase {
 Mockery context = new Mockery();

```
public void testSubReceivesMessage() {
   // set up
   final Sub sub = context.mock(Sub.class);
   Pub pub = new Pub();
   pub.add(sub);
   final String message = "message";
   // expectations
   context.checking(new Expectations() {
    oneOf (sub).receive(message);
   });
   // execute
   pub.publish(message);
   // verify
   context.assertlsSatisfied();
 }
}
```

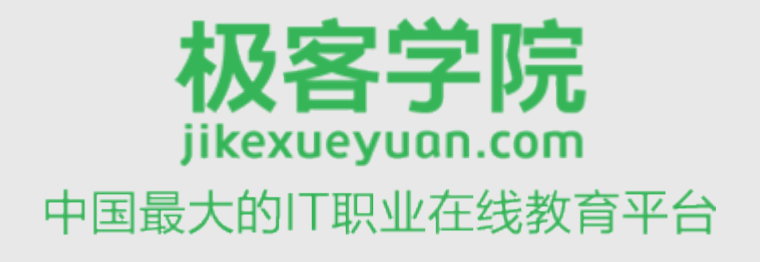

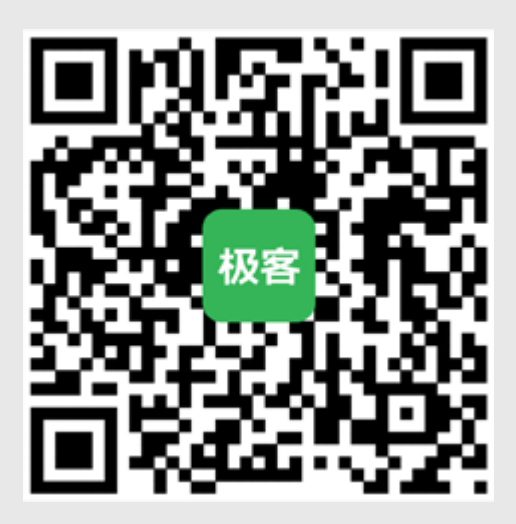

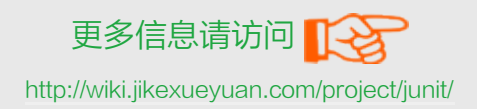